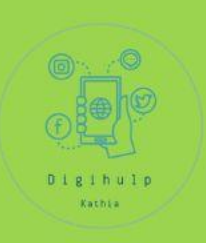

# Welkom!

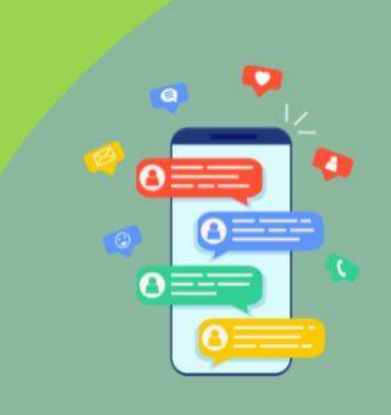

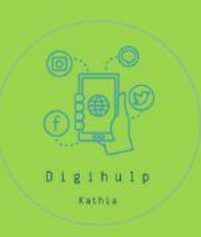

# WhatsApp

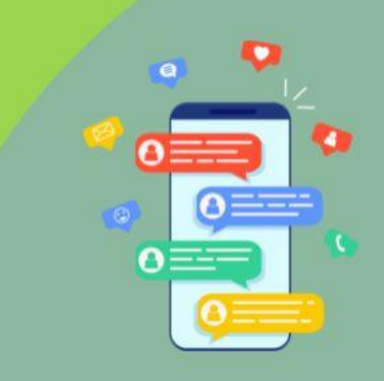

# WhatsApp

Algemeen

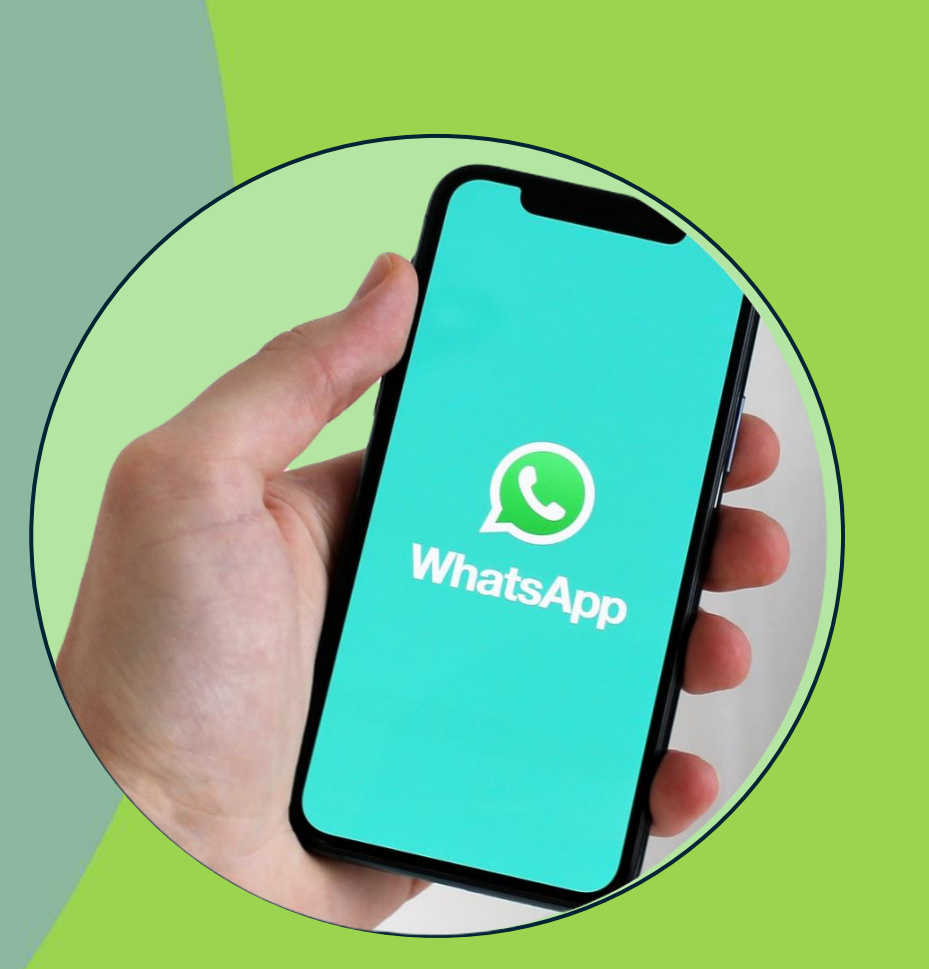

### • Eigendom van Meta

= overkoepelende firma van o.a. Facebook, Instagram, ....

- 180 miljoen gebruikers (180 landen)
- Gemiddelde gebruiker opent 20-25x per dag
- 100 miljard berichten per dag
- End to End encryptie
- Smartphone nodig

ook als je het gebruikt op je laptop of tablet.

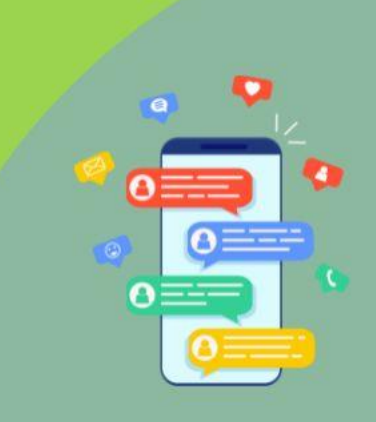

INGENIEUS HOOR, CONTACT ZOEKEN MET 'N LASERSTRAAL

٠

KUNNEN JULLIE GEEN WHATSAPP GEBRUIKEN ZOALS IEDEREEN?

\$

# WhatsApp

Installatie

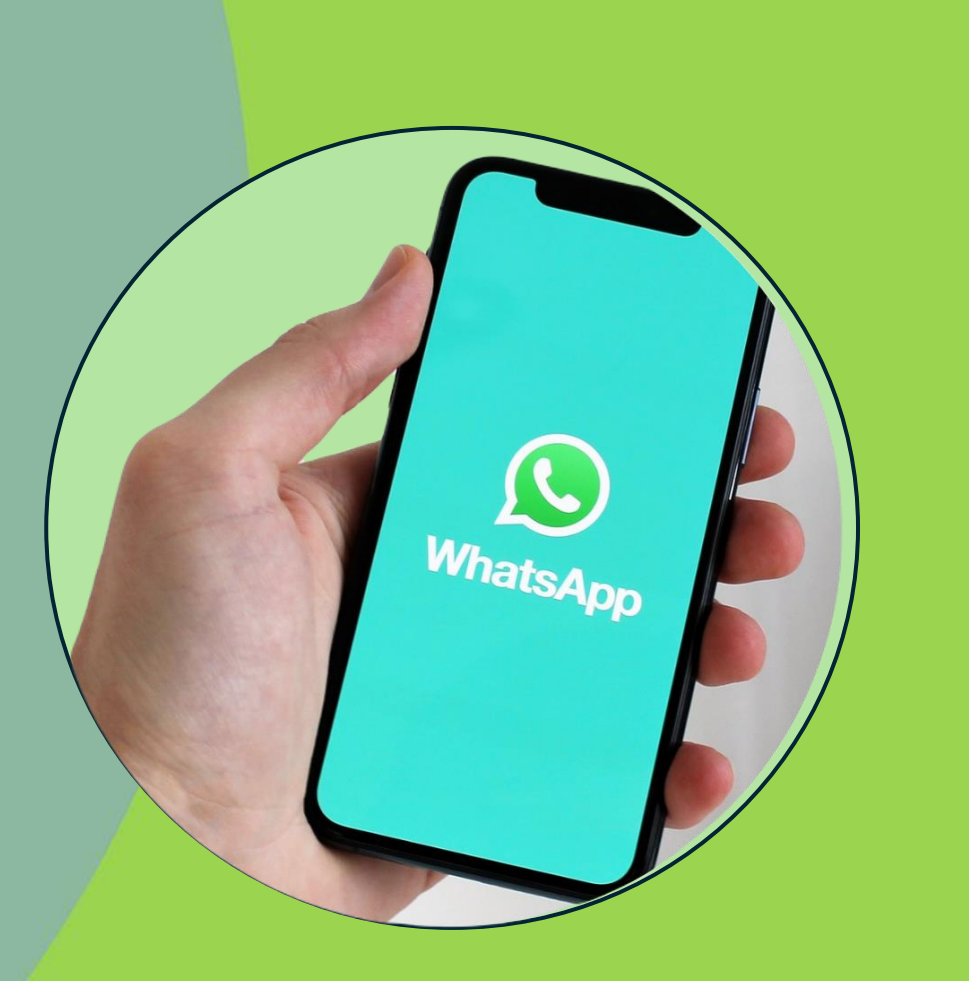

#### Installatie gebeurt via

- Google Play (Android)
- Playstore (iOs)

### Graag op je laptop of tablet?

Enkel vanaf je telefoon, dus daar eerst installeren

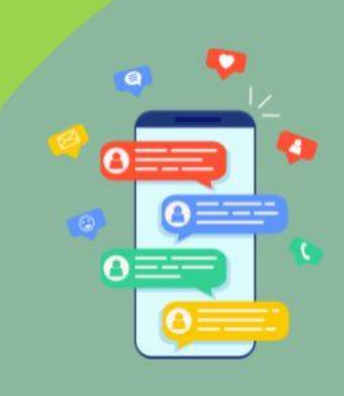

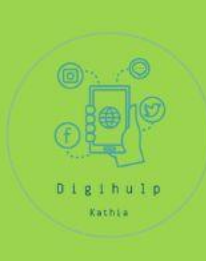

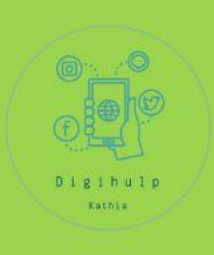

## WhatsApp voor

## particulieren

WhatsApp

# bedrijven

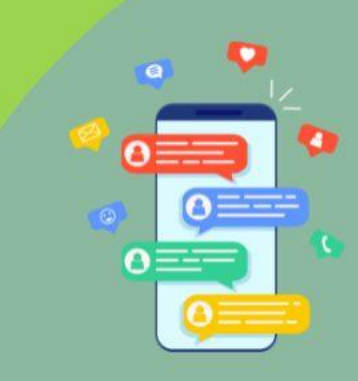

### Particulieren

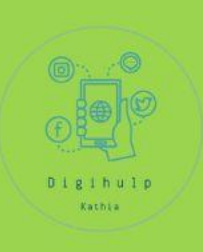

#### •Doelgroep:

•Ontworpen voor individueel en privégebruik.

•Gebruikers sturen berichten naar vrienden, familie of kleine groepen.

#### •Functionaliteiten:

•Basis berichtenfunctionaliteit: tekst, spraakberichten, afbeeldingen, video's, bestanden, en groepsgesprekken.

•End-to-end encryptie voor beveiligde communicatie.

•Geen zakelijke tools zoals automatische antwoorden of bedrijfspagina's.

#### •Profiel:

•Alleen een persoonlijk profiel (naam, foto en status).

•Geen zakelijke informatie, zoals een website of openingstijden.

## Bedrijven/ondernemingen

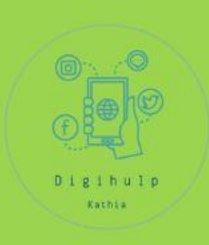

#### •Doelgroep:

•Specifiek ontwikkeld voor kleine tot middelgrote bedrijven.

•Geschikt voor bedrijven die direct contact willen onderhouden met klanten.

#### •Functionaliteiten:

#### •Zakelijk profiel:

•Mogelijkheid om bedrijfsinformatie toe te voegen, zoals bedrijfsnaam, adres, e-mailadres, website, openingstijden .

#### •Labels:

•Berichten en contacten ordenen in categorieën, zoals "Nieuwe klant", "Betaald", enz.

#### •Automatische antwoorden:

•Welkom/FAQ/Afwezigheid

#### •Productcatalogus:

•Bedrijven kunnen hun producten/diensten rechtstreeks in de app tonen.

#### •Broadcastlijsten:

•Berichten sturen naar meerdere klanten tegelijk zonder een groepschat te maken.

#### •Functionaliteit voor grote bedrijven (via API):

•Bedrijven kunnen WhatsApp Business API gebruiken om geautomatiseerde en grootschalige klantenondersteuning te bieden.

#### •Profiel:

•Een professioneel bedrijfsprofiel, waardoor klanten vertrouwen krijgen in de identiteit van het bedrijf.

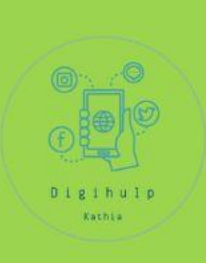

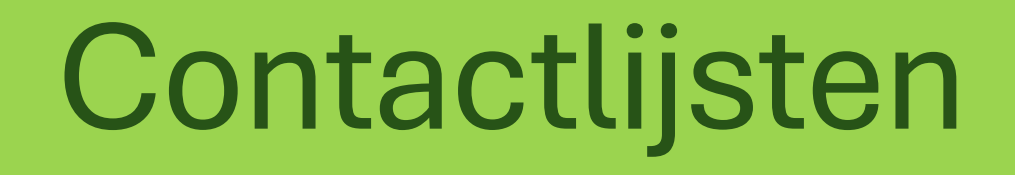

WhatsApp

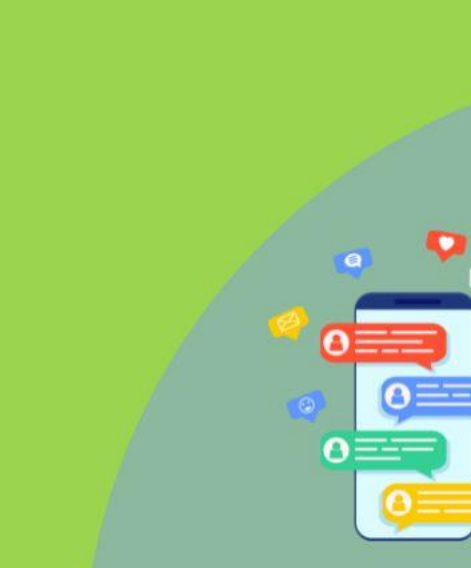

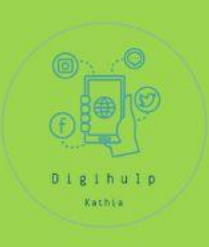

## Contactenlijst

## Maakt gebruik van 'contacten' in je telefoon => neemt deze over

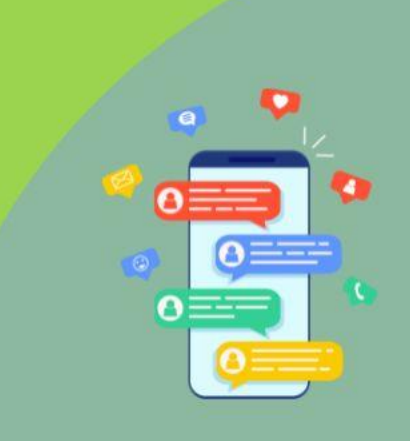

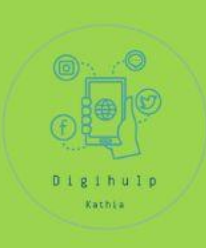

## Kent iemand jouw telefoonnummer

## => Kan een bericht sturen via WhatsApp naar jou

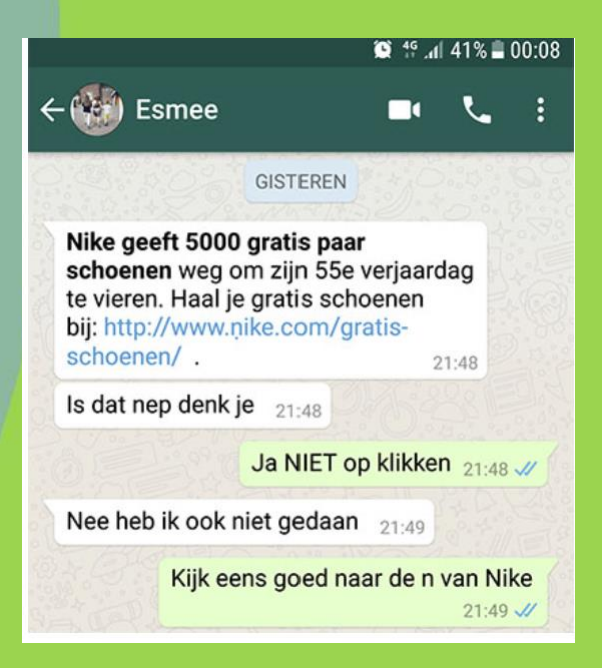

Probleem: ook oplichters kunnen je berichten sturen. Zij generen soms telefoonnummers met het idee dat het wel 'eens' zou kunnen lukken.

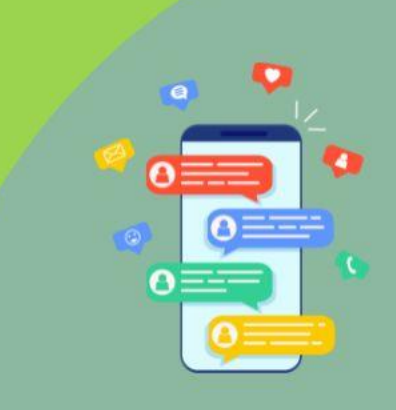

# WhatsApp

Voordelen/Nadelen

## Digihulp Kathia

## Voordelen berichten/bellen

- Geen telefoonkosten, ook niet naar buitenland (bv. buiten Europa)
- Kosten = gebruik van internet

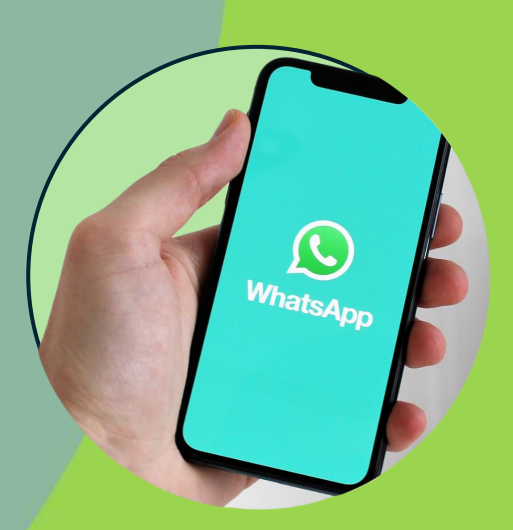

## Nadelen:

- Niet altijd even stabiele verbinding
- Je kan geen noodnummers/speciale nummers bellen
- Beiden moeten gebruik maken van WhatsApp
- Vraagt enige handigheid

# Whatsappen? Internetverbinding!

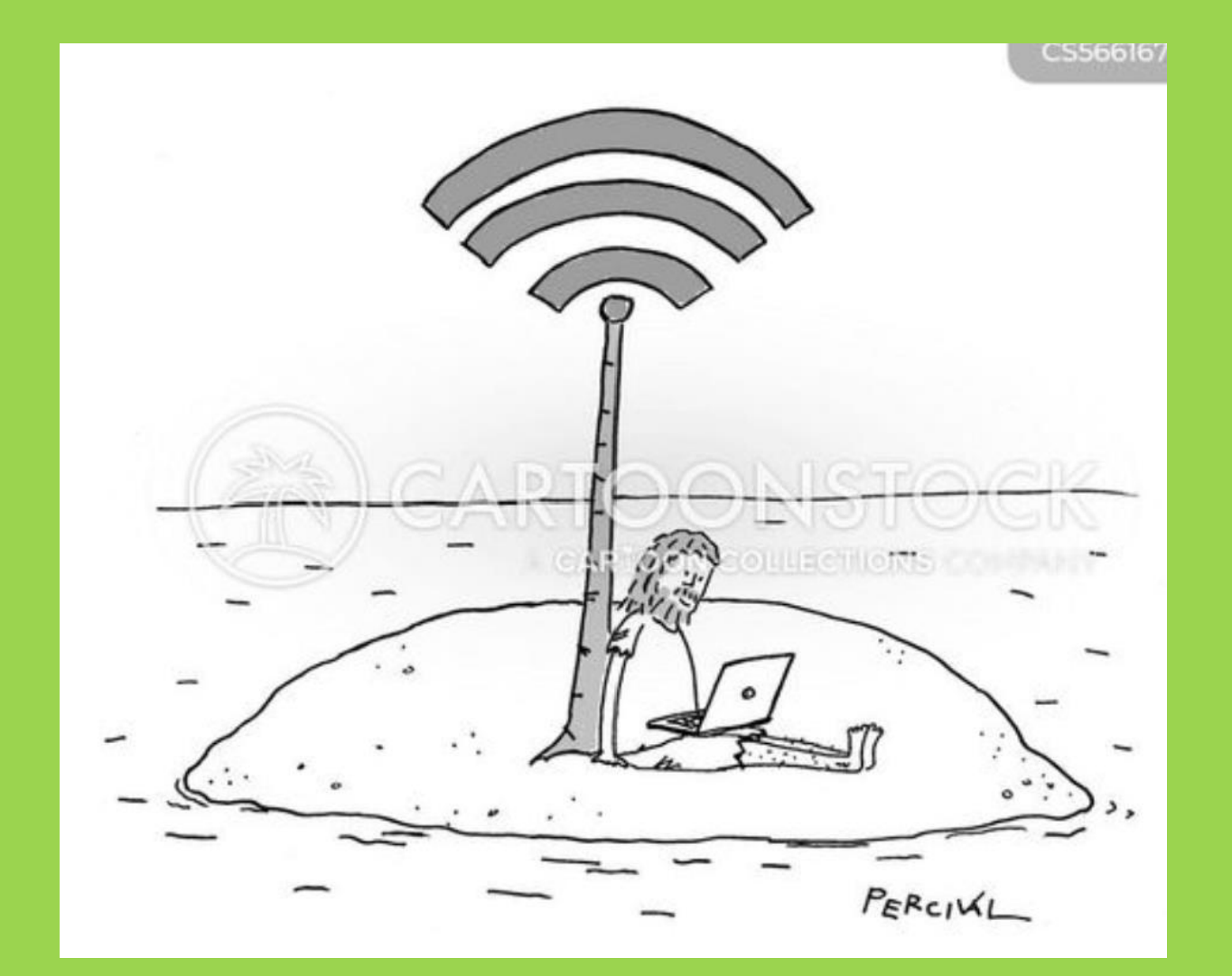

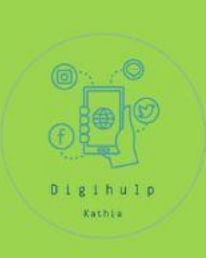

# Soorten berichten

WhatsApp

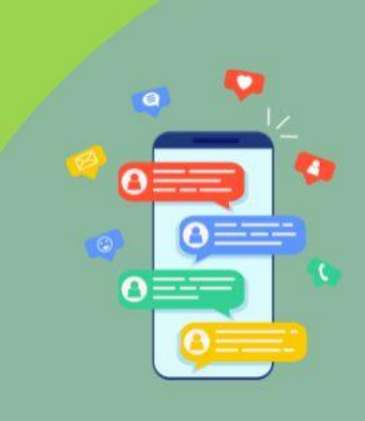

## WhatsApp Soorten berichten

Kies eerst je contact uit de lijst

- 1. Tekstbericht
- 2. Ingesproken bericht
- 3. Bellen
- 4. Beeldbellen

5. Andere media sturen (zie volgende slides)

6. Foto/videonotitie/selfie (gefilmde boodschap)

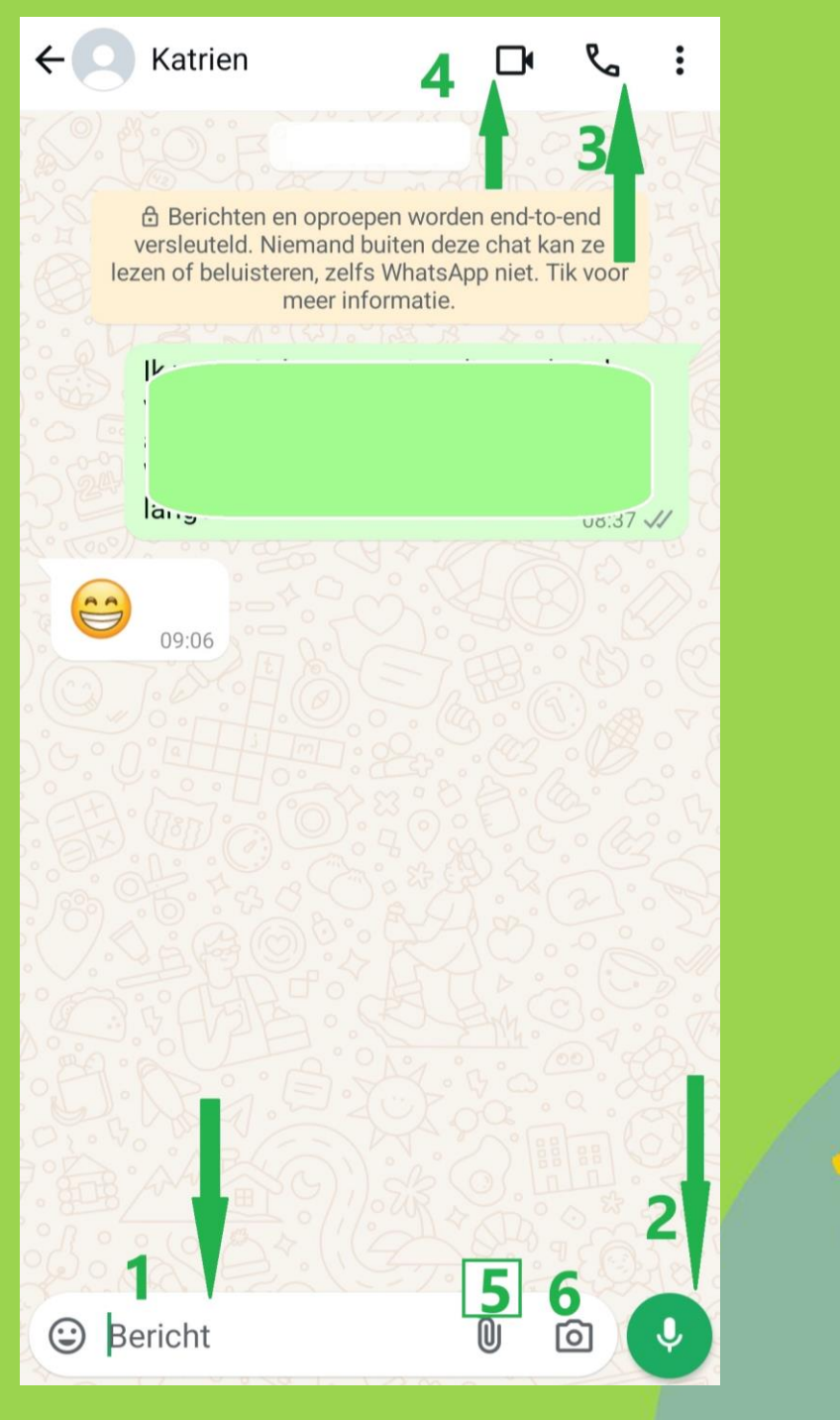

# WhatsApp

## Soorten berichten

R

**WhatsApp** 

Kijk je je eigen telefoon of je onderstaande manieren van berichten sturen terugvindt. Stuur eventueel een bericht (of probeer, zonder 'verzenden')

#### Kies eerst je contact uit de lijst

- 1. Bericht intikken (1)
- 2. Bericht inspreken (2)
- 3. Bellen (3)
- 4. Beeldbellen (4)
- 5. Beeldbericht sturen (6)

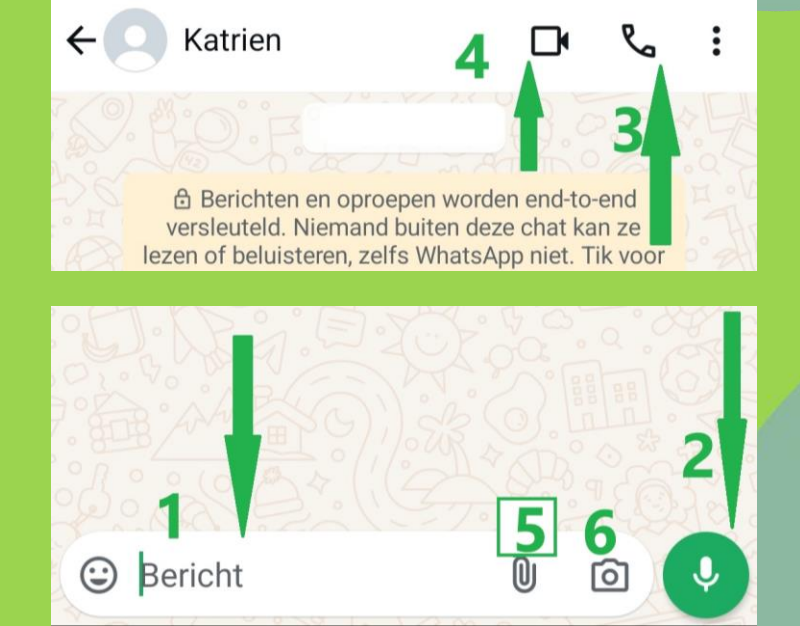

# WhatsApp

#### (5) Andere media sturen:

- *Een Document* vanop je smartphone (of laptop) doorsturen. Vb. PDF-document, WORD-document)
- Camera idem fototoestel
- Galerij kies foto's vanop je toestel
- **Audio** muziek doorsturen (vb. MP3)
- Locatie sturen
  - Live locatie
     De andere 'volgt' je verplaatsing
  - Huidige locatie delen (1 plaats, geen volgen)
- Contact contactgegevens van iemand doorsturen
- **Peiling** Handig bij groepschat
- Evenement bij groepschat

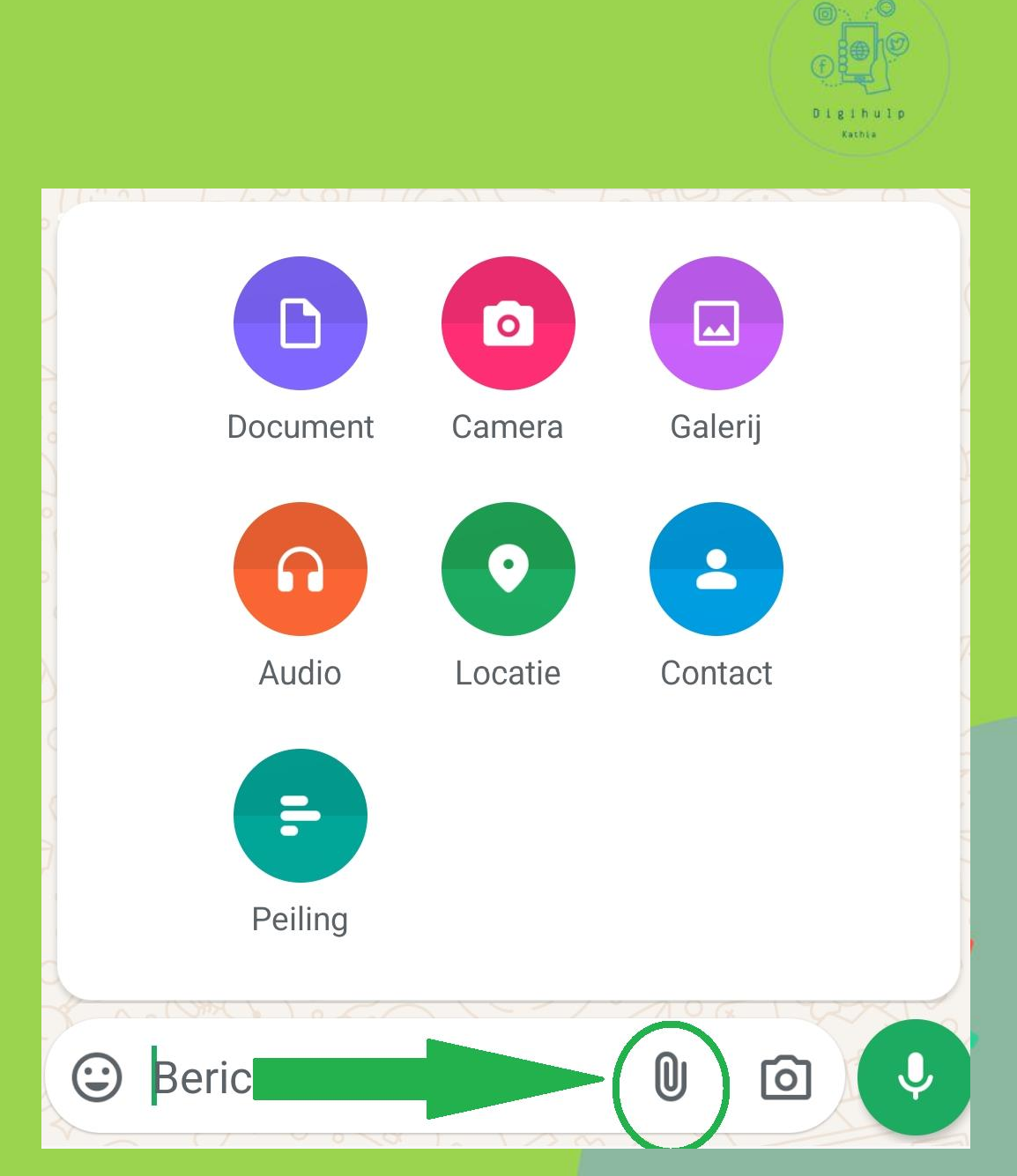

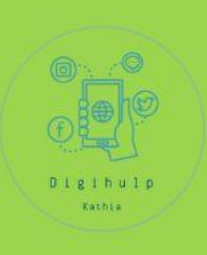

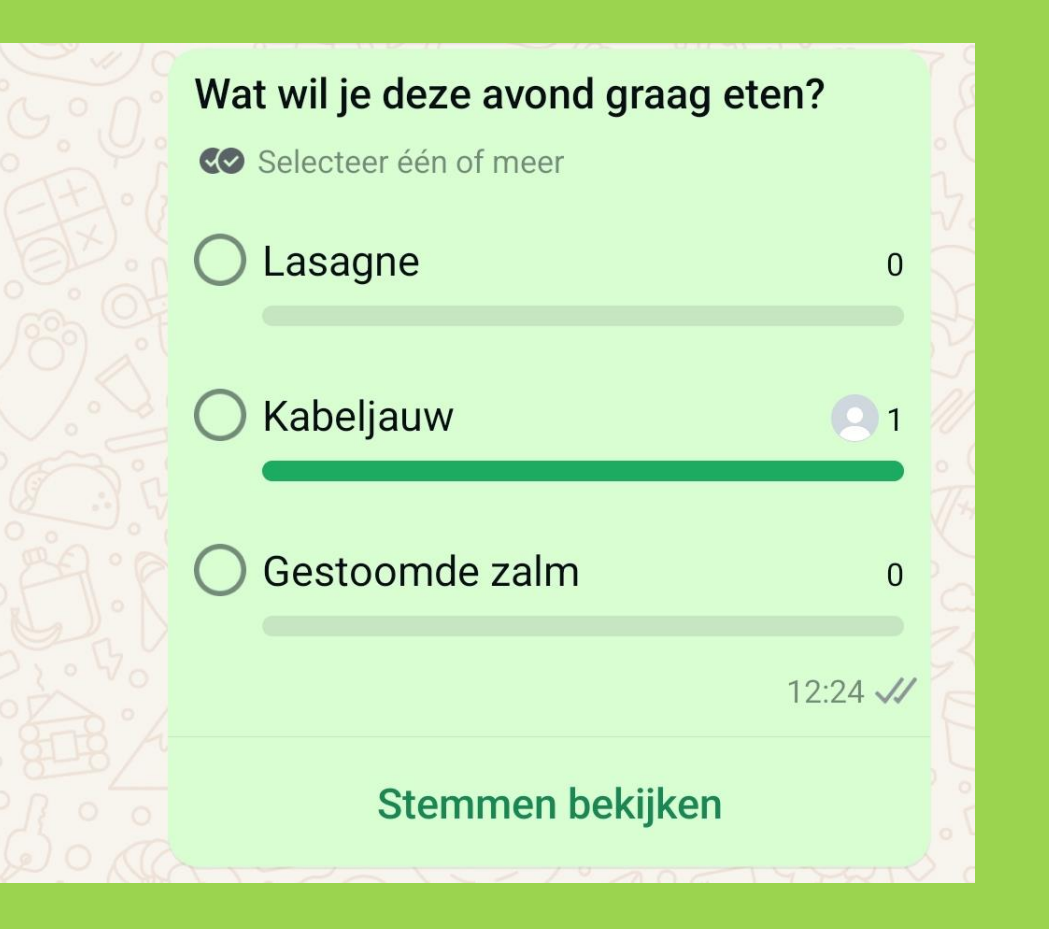

# Voorbeeld van peiling

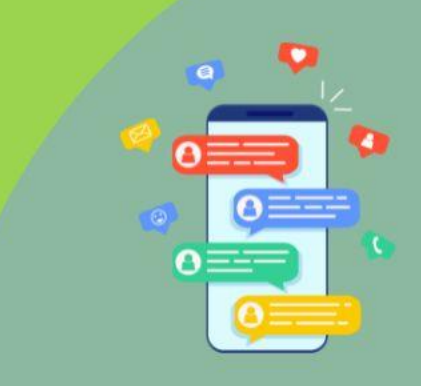

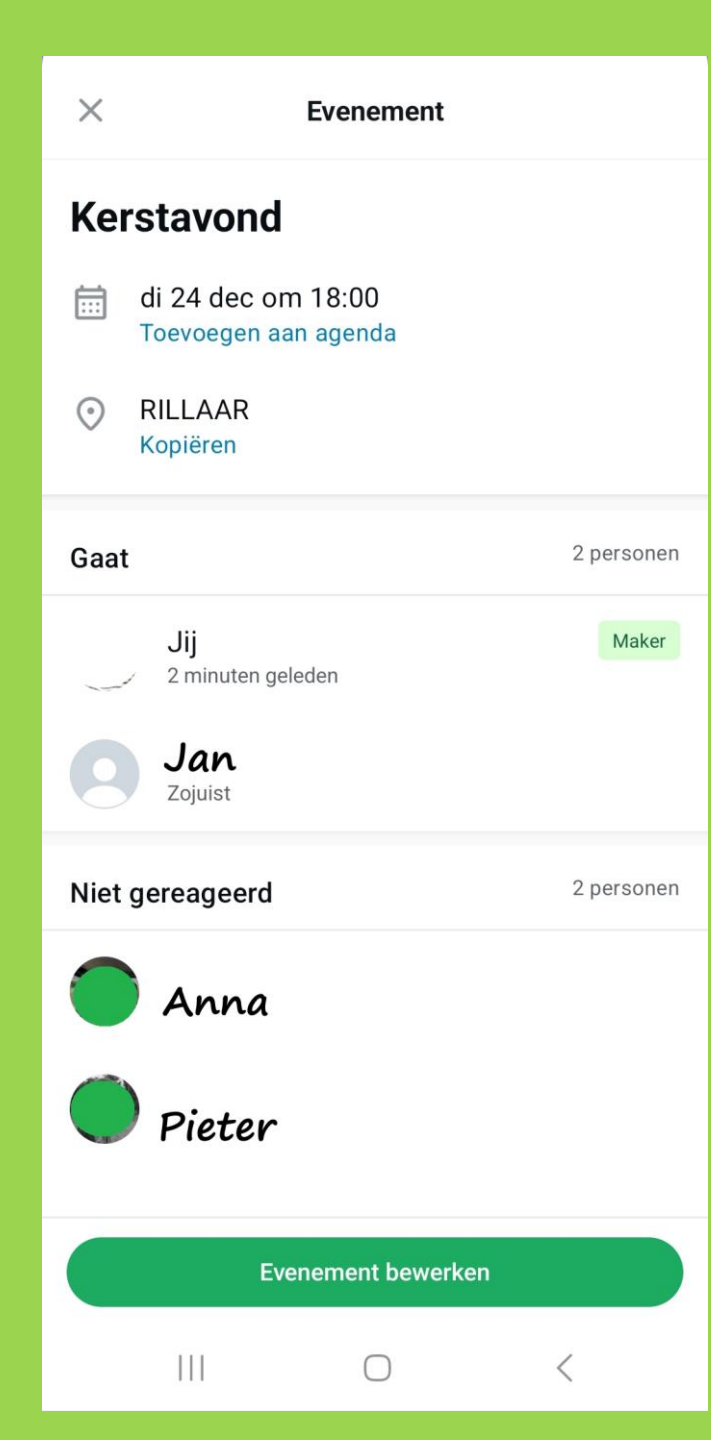

## Voorbeeld Evenement

(enkel in groepen)

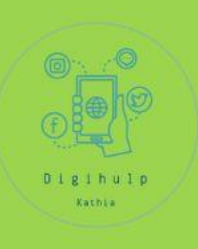

#### De ontvanger krijgt 3 keuzes

🖵 Gaat

Misschien

🖵 Gaat niet

Als de ontvanger het evenement opslaat, komt het automatisch in zijn/haar Google-agenda met alle informatie.

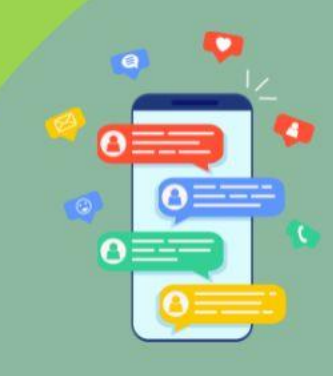

## WhatsApp: foto sturen

(Versturen van een foto kan ook via het icoontje 'fototoestel)

Je kan kiezen om

1) De foto in HD kwaliteit op te sturen. Doe dit enkel als je

bv. denkt dat de persoon die foto zal willen afdrukken.

2) Je kan de foto bijsnijden en/of roteren

3) Je kan een sticker toevoegen bij de foto

4) Je kan een tekstje op de foto zetten

5) Je kan schrijven op de foto

6) Een filter op je foto zetten

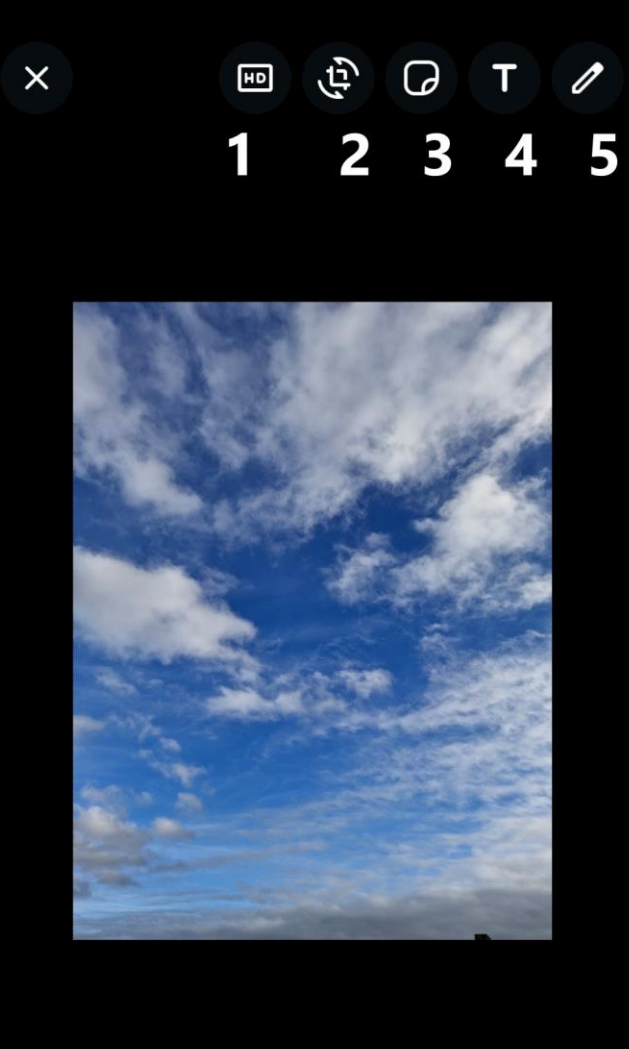

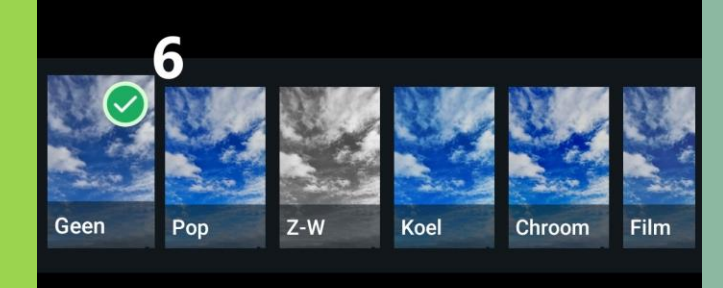

 $\bigcirc$ 

## WhatsApp: foto sturen

Versturen van een foto kan ook via het icoontje 'fototoestel)

Stuur een foto op via WhatsApp en bekijk wat de mogelijkheden zijn

1) In HD sturen 2) De foto bijsnijden 3) Sticker op de foto zetten 4) Tekst op de foto zetten 5) lets op de foto schrijven 6) Filter

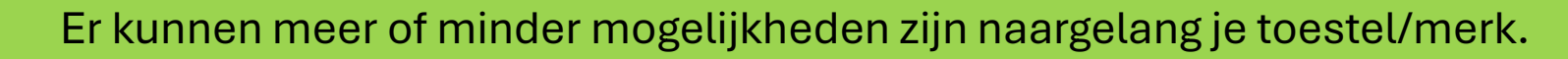

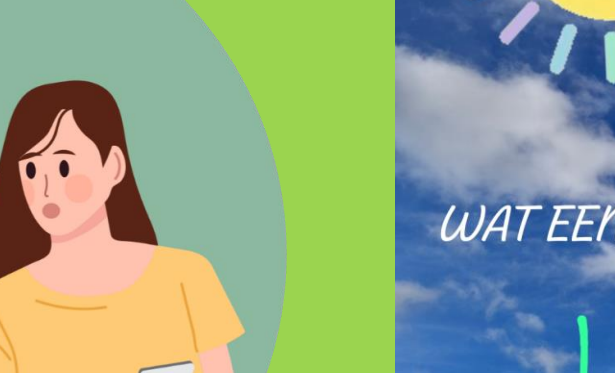

WAT EEN PRACHTIGE DAG.

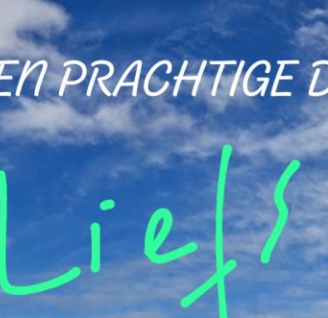

 $\bigcirc$ 

Z

# WhatsApp

## Leesbevestiging

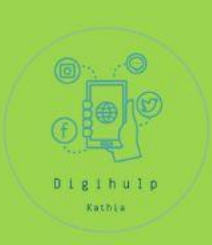

### Betekenis van de vinkjes onderaan een bericht

Vinkjes verschijnen naast ieder bericht dat je verzendt. Dit is hun betekenis:

- Het bericht is verzonden.
- W Het bericht is afgeleverd aan de telefoon en eventuele gekoppelde apparaten van de ontvanger.
- 🛛 🛷 De ontvanger heeft je bericht gelezen.

\* Het is mogelijk dat de ontvanger leesbevestiging heeft uitgeschakeld.

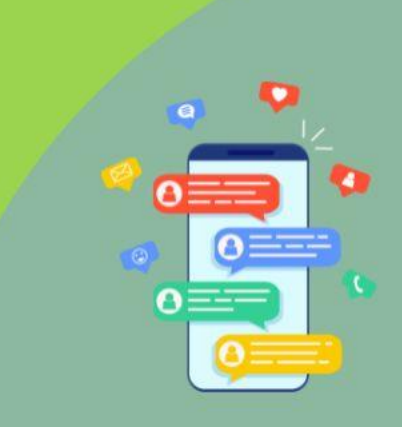

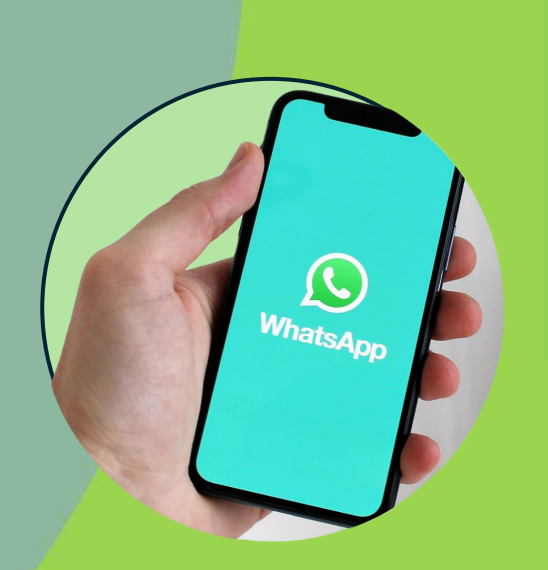

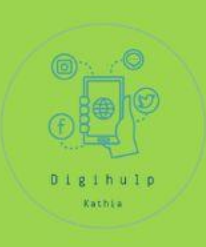

## Leesbevestiging in WhatsApp

16:52 √

Bericht verstuurd

Bericht ontvangen 16:53 4/

Bericht gezien! 16:53 🗸

1 grijs vinkje = verstuurd

2 grijze vinkjes = ontvangen

3. Twee blauwe vinkjes =

### gezien/gelezen

## WhatsApp Leesbevestiging Opgelet! . Je kan enkel 2 vinkjes zien als de telefoon van de ontvanger opstaat.

- . Leesbewijzen worden gereset als je het bericht verandert.
- . Klokje? Je bericht is nog niet verzonden. Meestal is dit het geval als je geen goede verbinding is.
  - Je ontvanger kan de leesbevestiging hebben uitgezet.
  - Je kan de datum en uurstempel niet veranderen.

ß

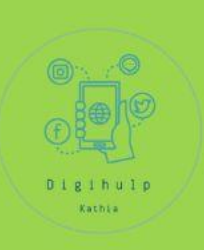

## werken met berichten

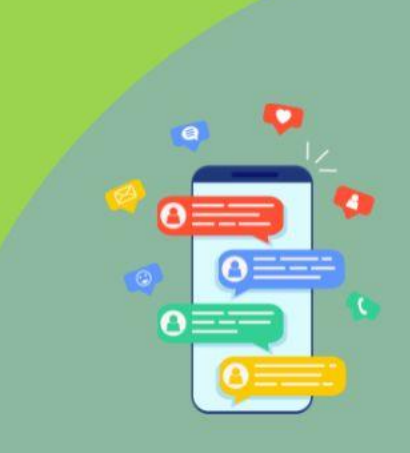

# WhatsApp

Handige functies Werken met berichten

lets doen met een specifiek bericht uit de chat.

- 1) Druk op het specifieke bericht
- 2) Je kan een emoji toevoegen
- Je kan het bericht doorsturen naar iemand anders uit je contacten

4) Je kan nog op dit specifieke bericht reageren.
Het oorspronkelijke verschijnt opnieuw met daarbij jouw bericht.

5) Je kan het **berichtje verwijderen.** 

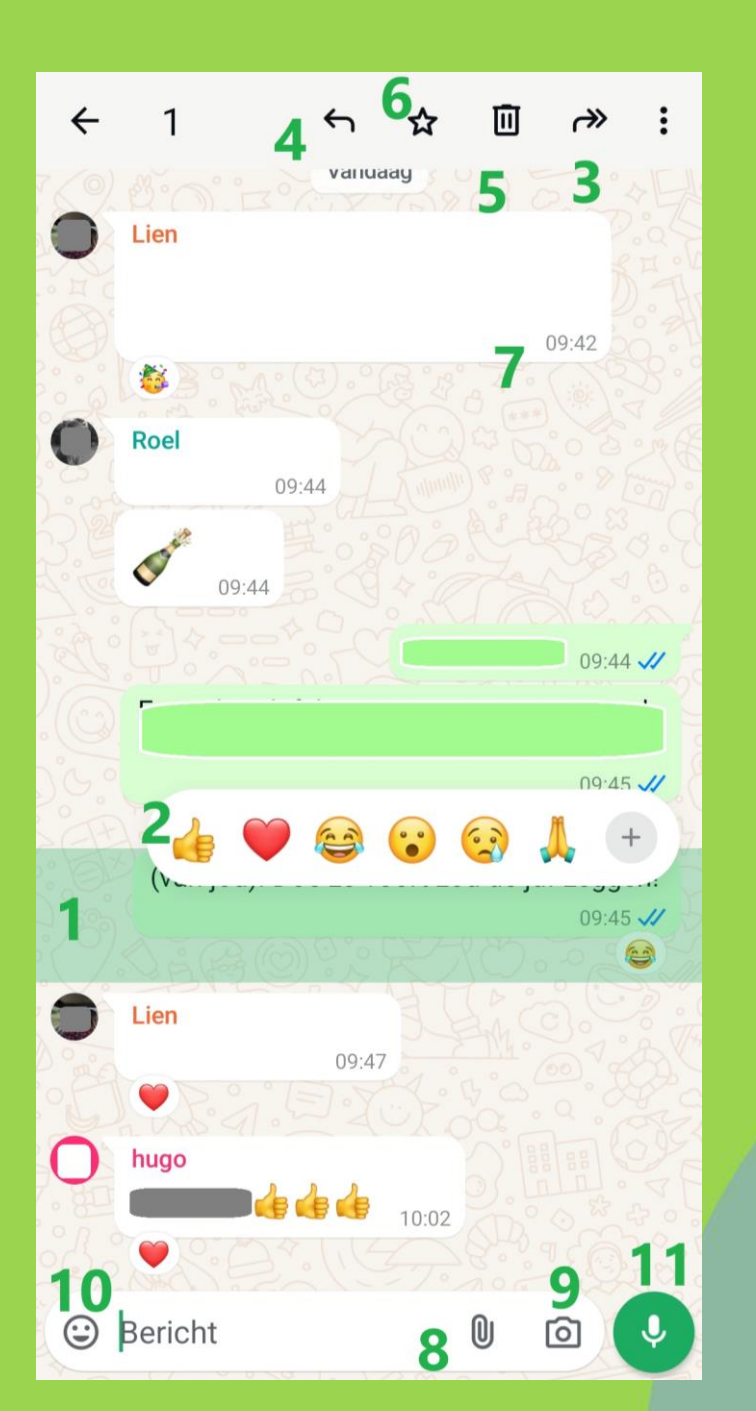

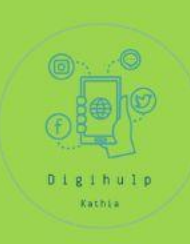

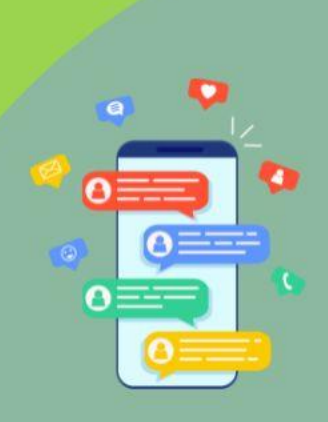

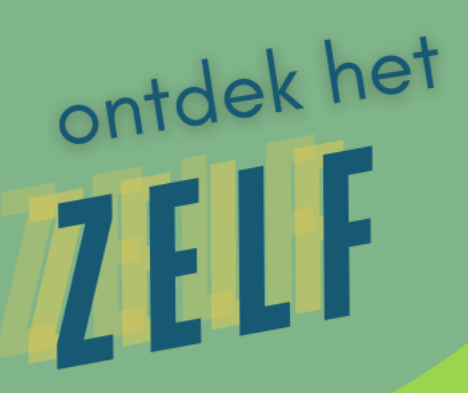

#### Lukt het om

- 1) Een emoji toe te voegen aan een bericht?
   2) Een bericht door te sturen naar iemand anders?
- 3) Te reageren op een specifiek bericht dat niet het laatste in de reeks is?
- 4) Een specifiek bericht te verwijderen?

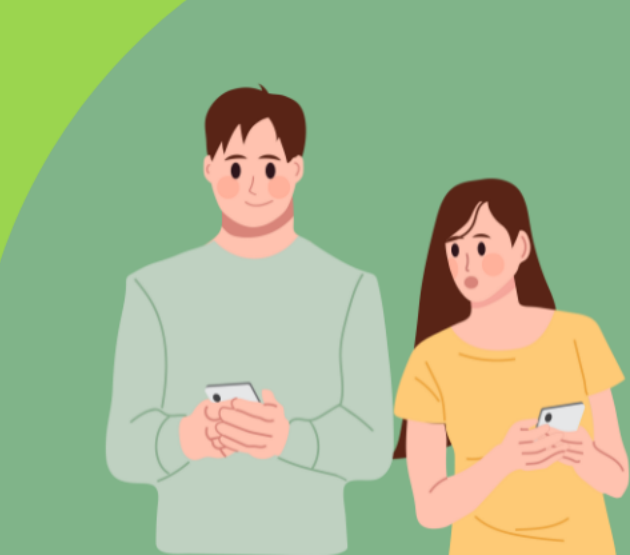

# WhatsApp

Handige functies Werken met berichten

- 6) Je kan het als favoriet markeren (bv. omdat je het moet onthouden)
- 7) Hier zie je de uurstempel
- 8) Je kan andere info/media bijsturen (zie later)
- 9) Je kan een foto sturen
- Of gewoon verder gaan met gesprek door te tikken
- 11) Of je spreekt je bericht gewoon in.

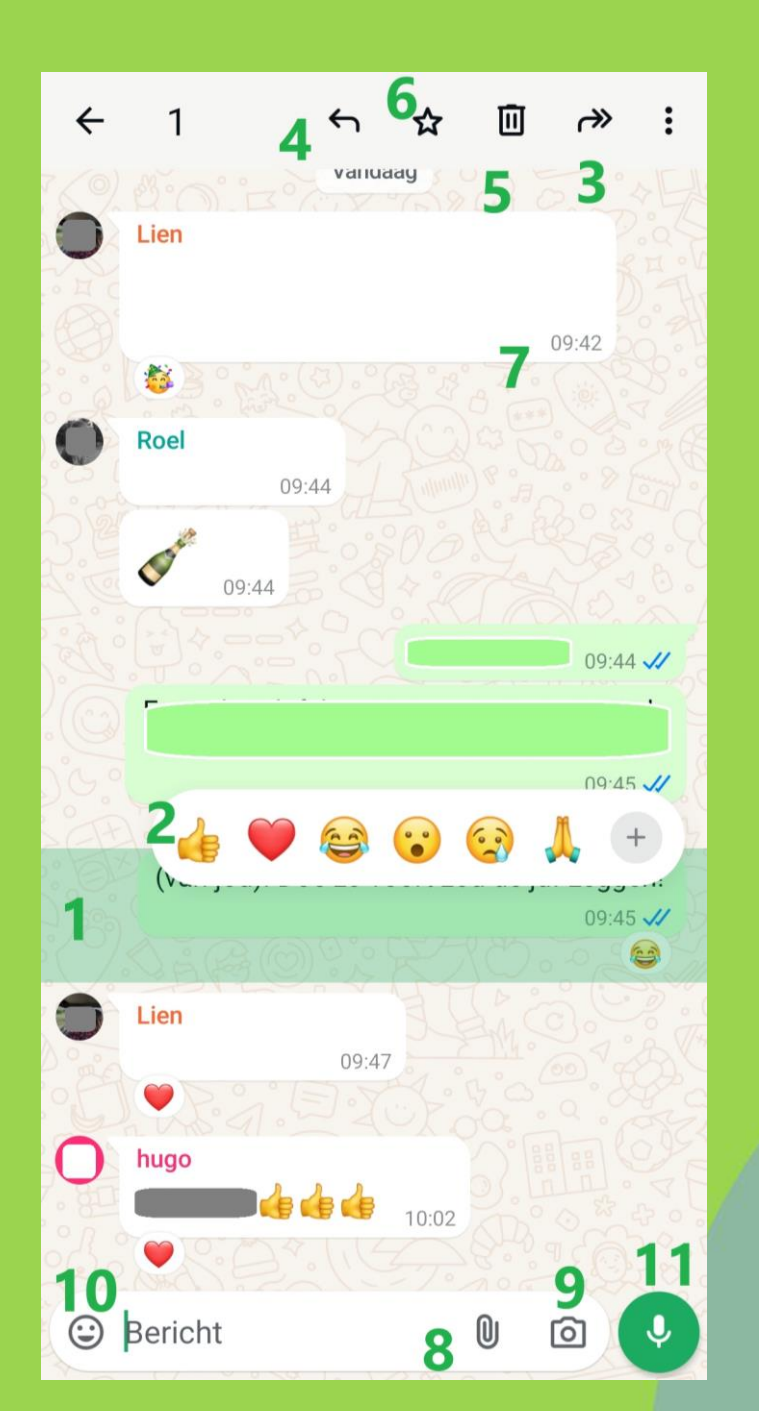

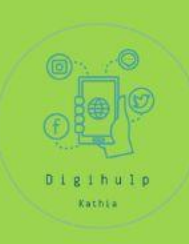

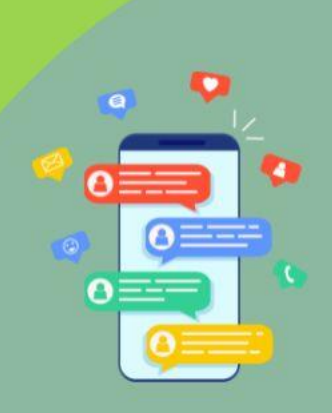

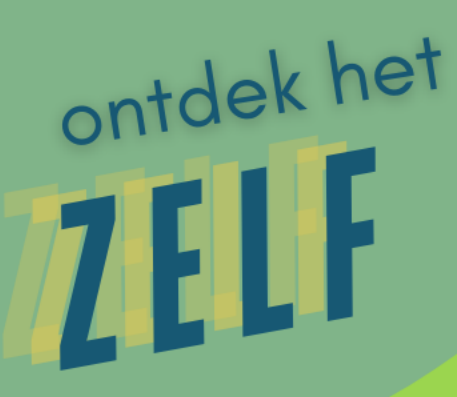

#### Lukt het om

5) Een bericht als favoriet te markeren?6) Een foto uit je galerij te versturen?

7) Een voicemail bericht te sturen?

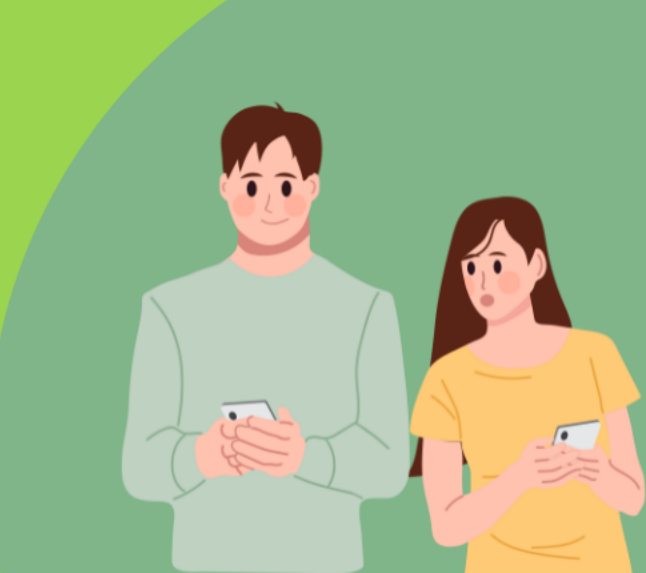

# WhatsApp

## Verwijderen van een chat (individueel)

#### Een individuele chat verwijderen

- 1. Tik op het tabblad **Chats** en houd de individuele chat vast die je wilt verwijderen.
- 2. Tik op **i** > **Chat verwijderen**.

#### Een groepschat verwijderen

Om een groepschat te verwijderen, dien je eerst de groep te verlaten.

- 1. Tik op het tabblad **Chats** en houd de groepschat vast die je wilt verwijderen.
- 2. Tik op > Groep verlaten > Verlaten
- 3. Tik en houd de groepschat opnieuw vast en tik vervolgens op 📕

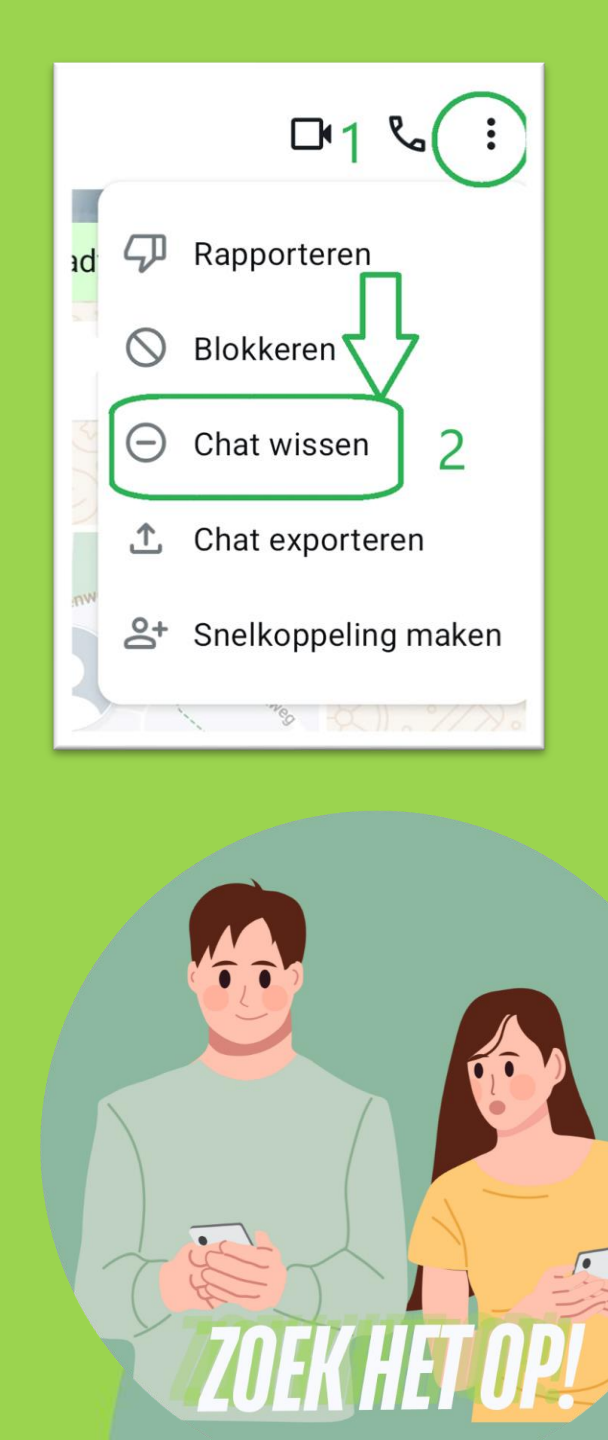

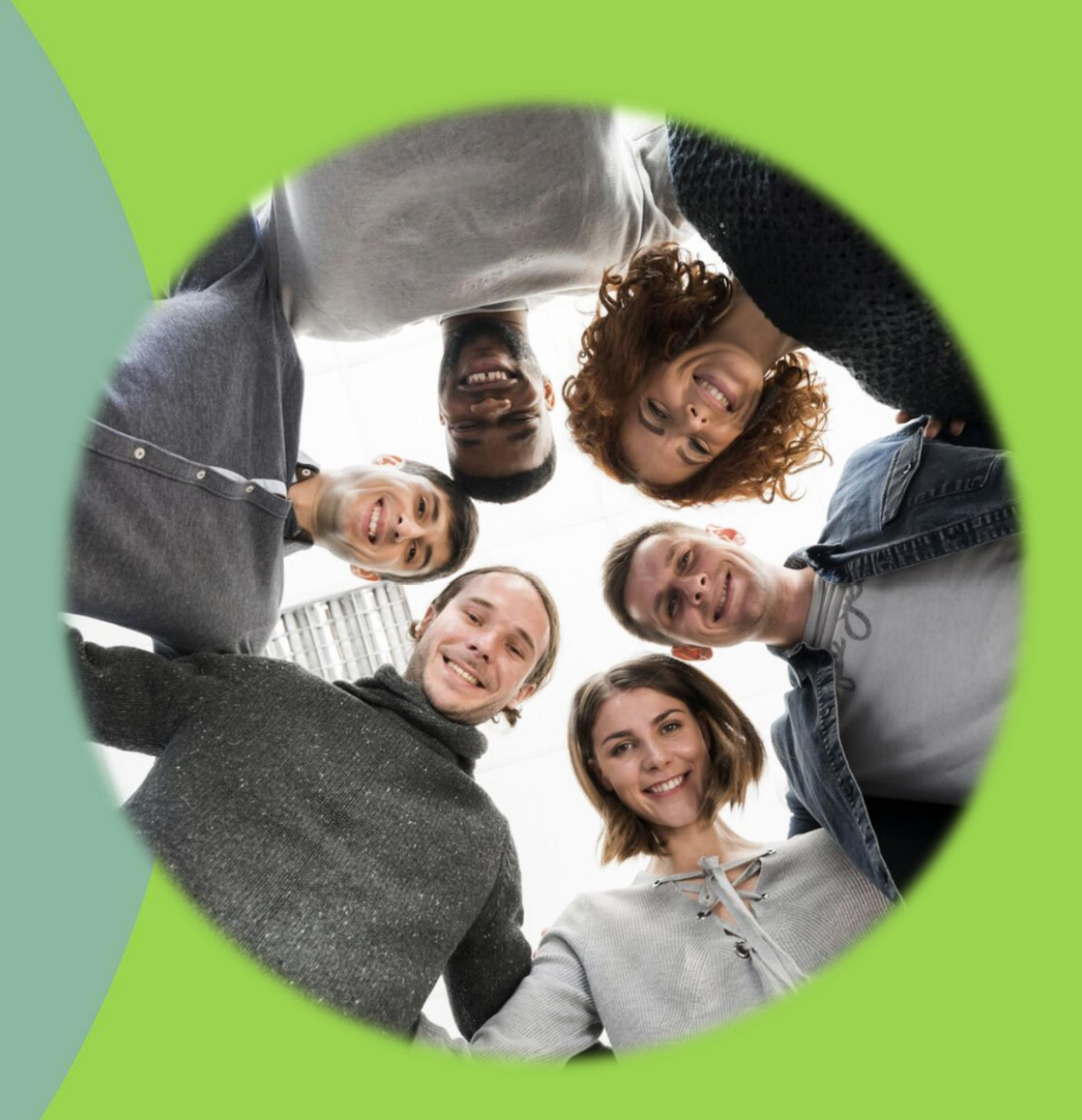

## Digihulp Kathia

## Groepen maken ... en weer verlaten....

# WhatsApp

### Een groep maken (vanuit beginmenu)

Klik op

#### Ð

- 1) Klik op Nieuwe groep.
- 2) Zoek naar of **selecteer een contact** om aan de groep toe te voegen.
  - Klik vervolgens op 본
- 3) Voer een groepsonderwerp in.
- 4) Je kunt een groepsafbeelding toevoegen door op

te klikken. Kies uit **Foto nemen, Foto uploaden** of **Emoji en sticker**. Nadat je een afbeelding hebt toegevoegd, verschijnt deze naast de groep in de chatlijst.

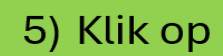

als je klaar bent

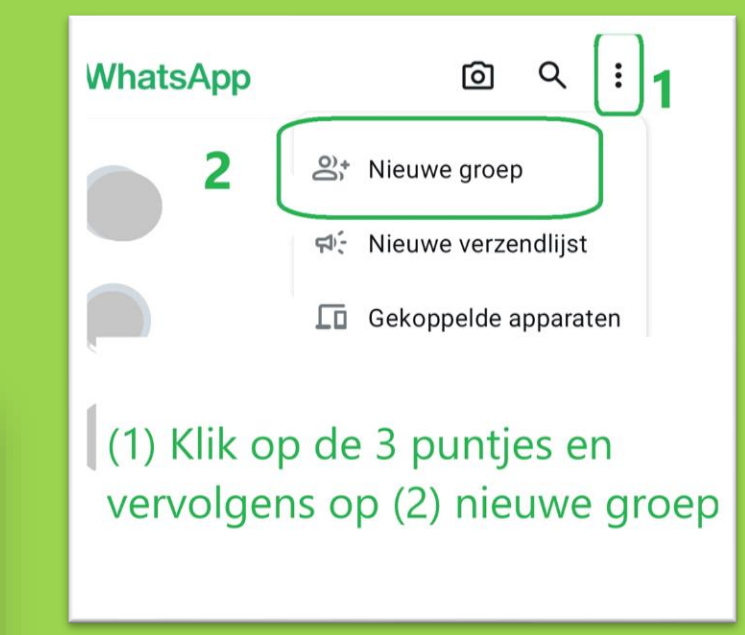

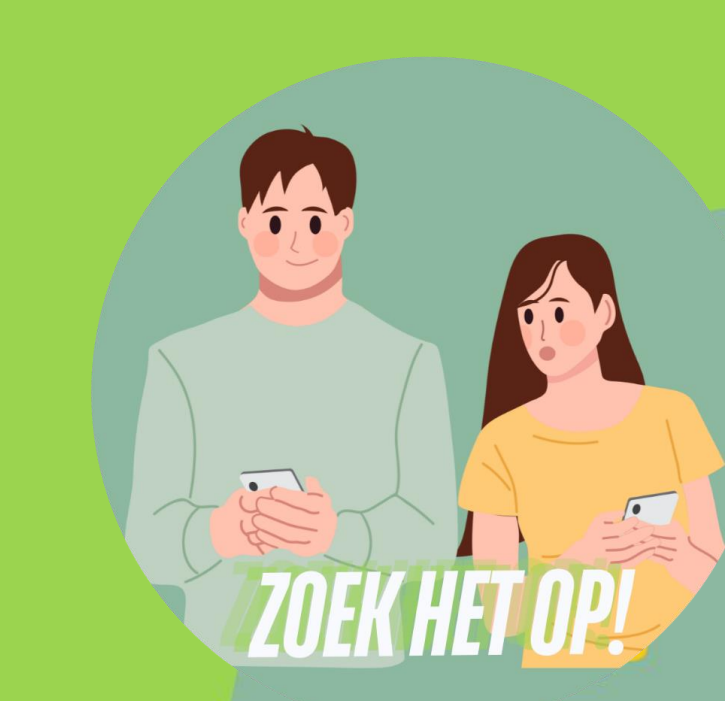

Uit een groep stappen

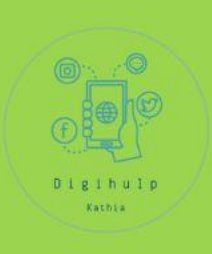

Open de groepschat en klik op de groepsnaam.

### Klik op Groep verlaten > Groep verlaten.

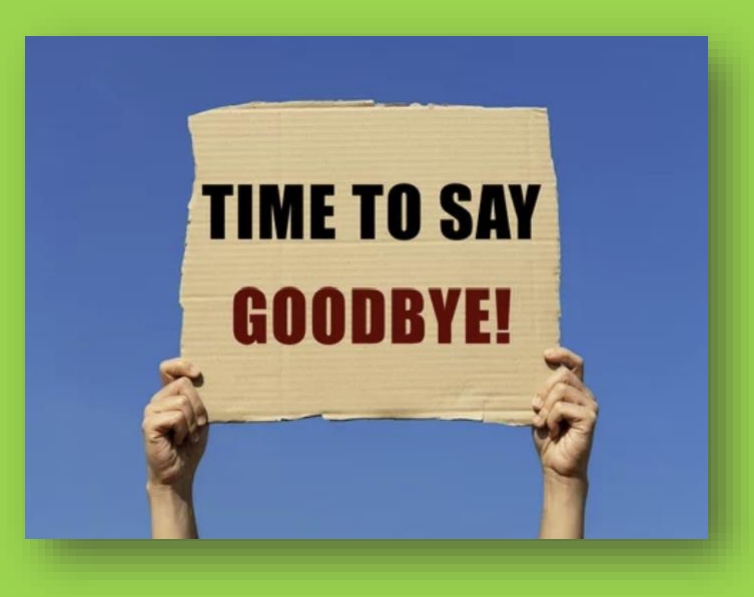

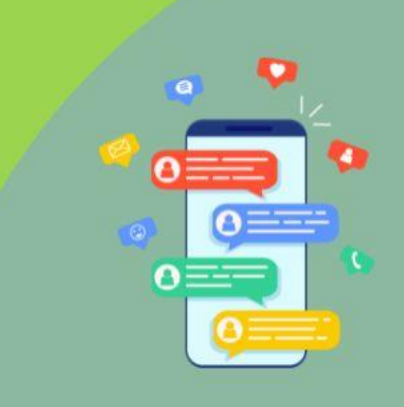

# WhatsApp

Het verschil tussen nieuwe groep en nieuwe lijst

Groep: iedereen kan de reacties van alle anderen zien

Lijst: enkel de maker van de lijst ziet de reacties.

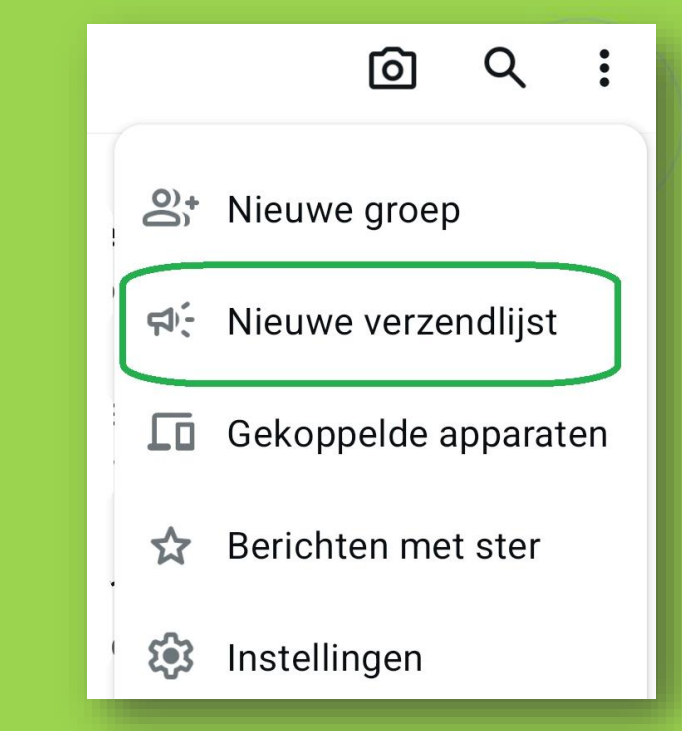

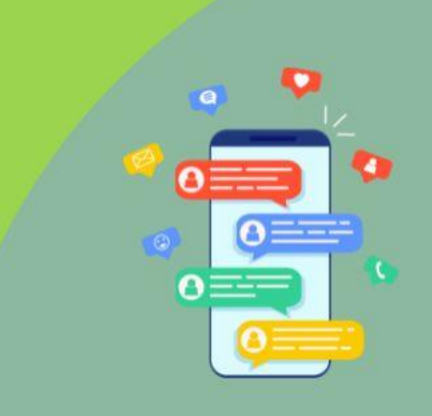

# Informatie uit andere toepassingen delen via WhatsApp

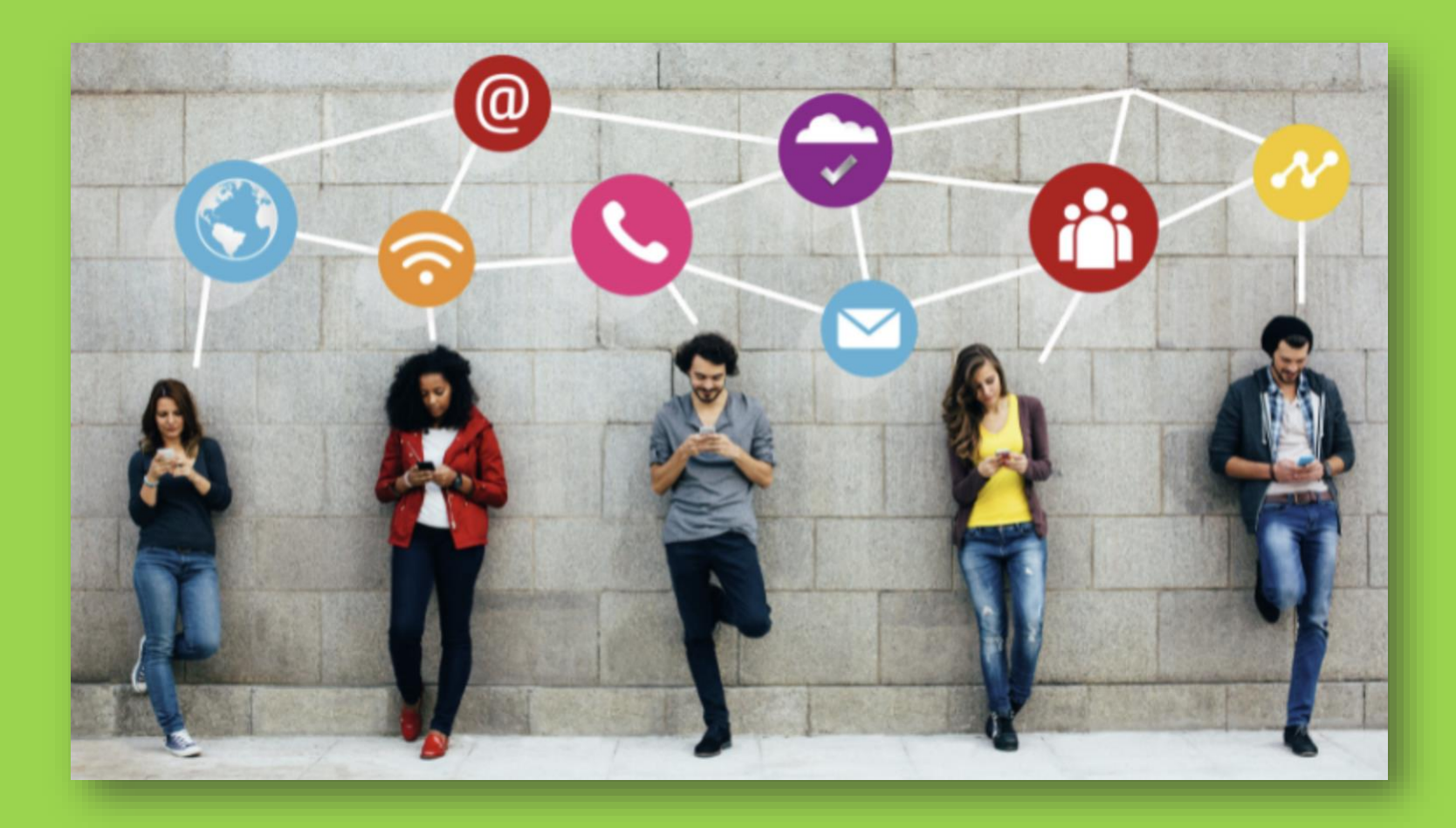

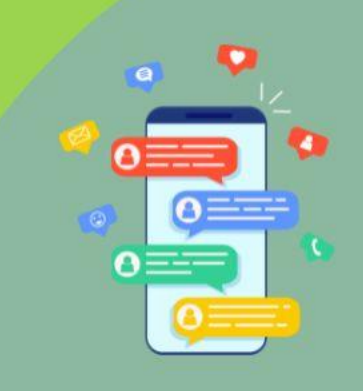

## WhatsApp Informatie delen vanuit andere toepassing

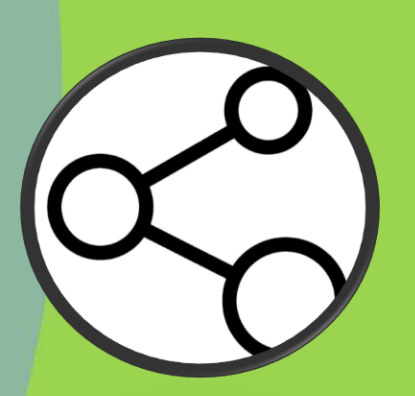

1.Zoek het symbool voor delen

2.Onderaan verschijnen apps waarmee je kan delen.

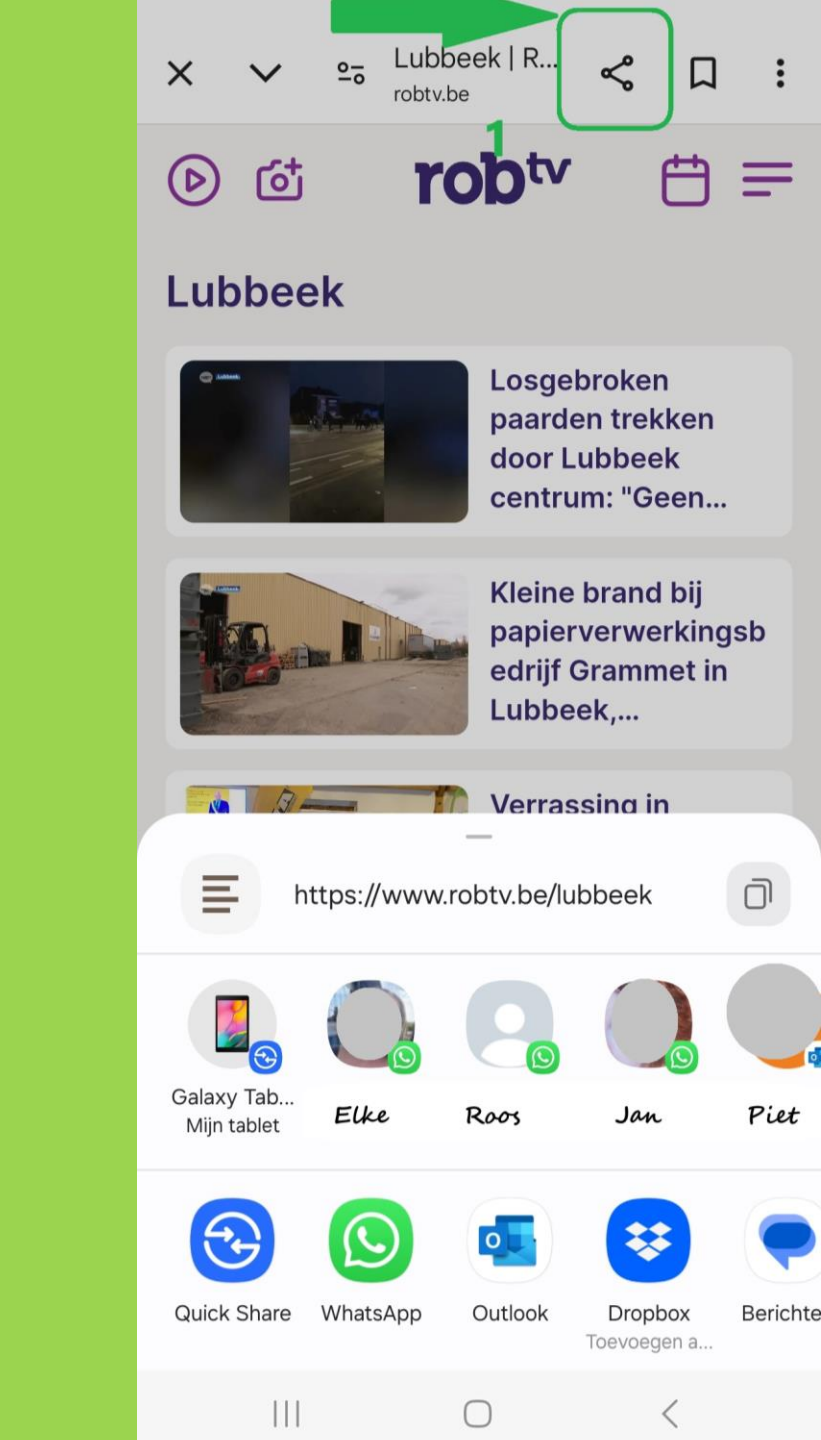

## Privacyinstellingen

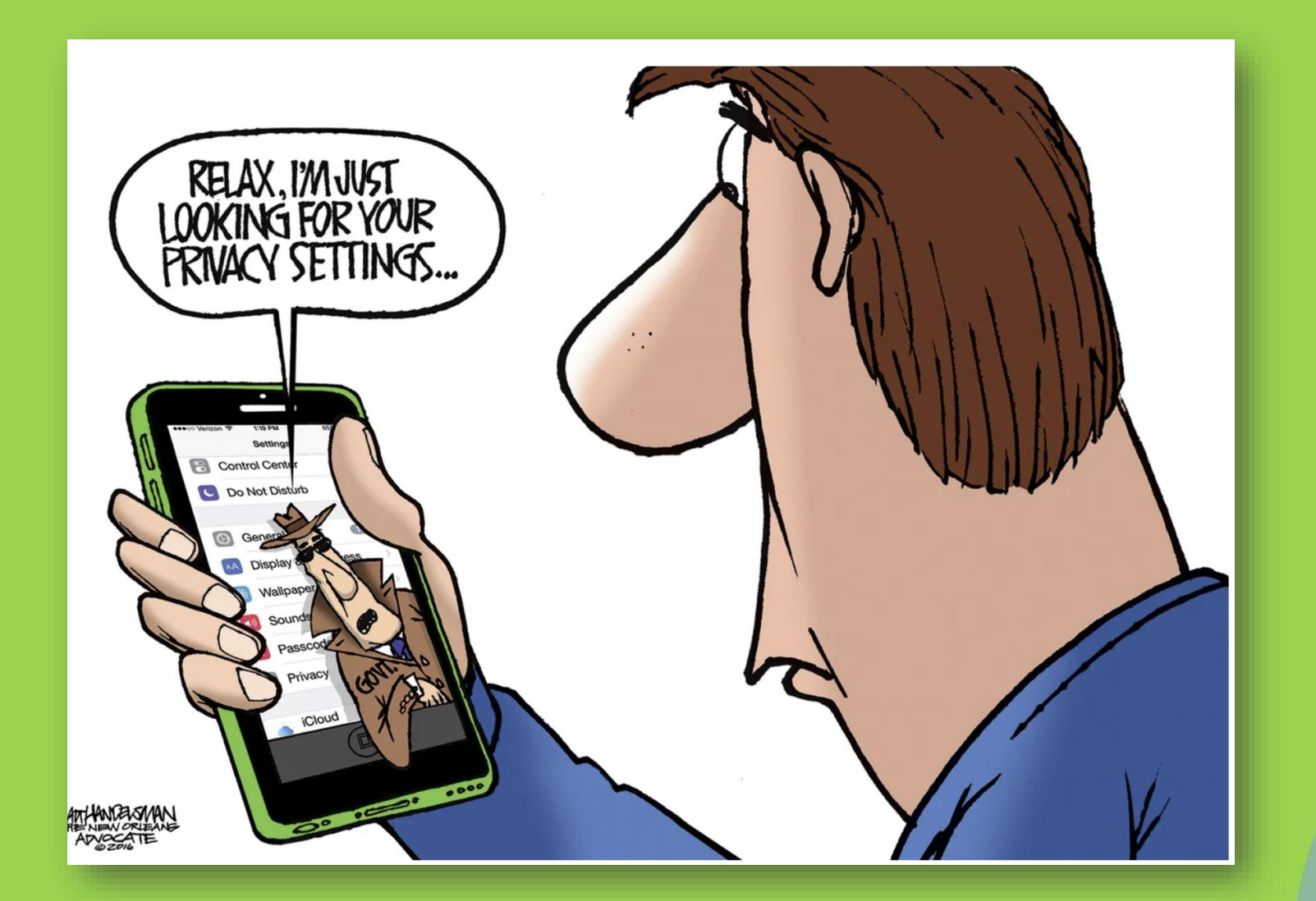

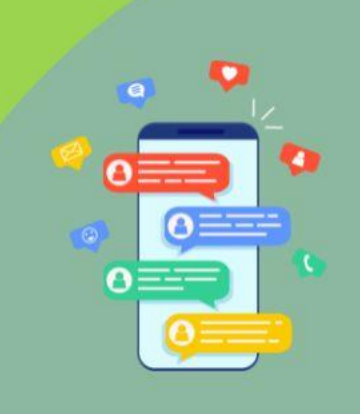

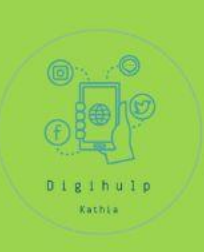

## Ga naar instellingen in hoofdmenu

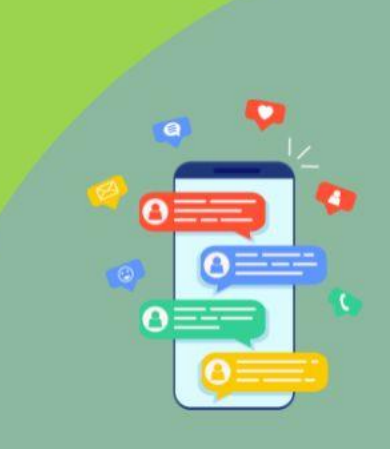

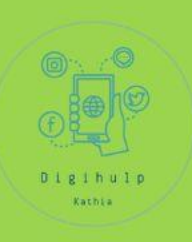

## **Kies privacy**

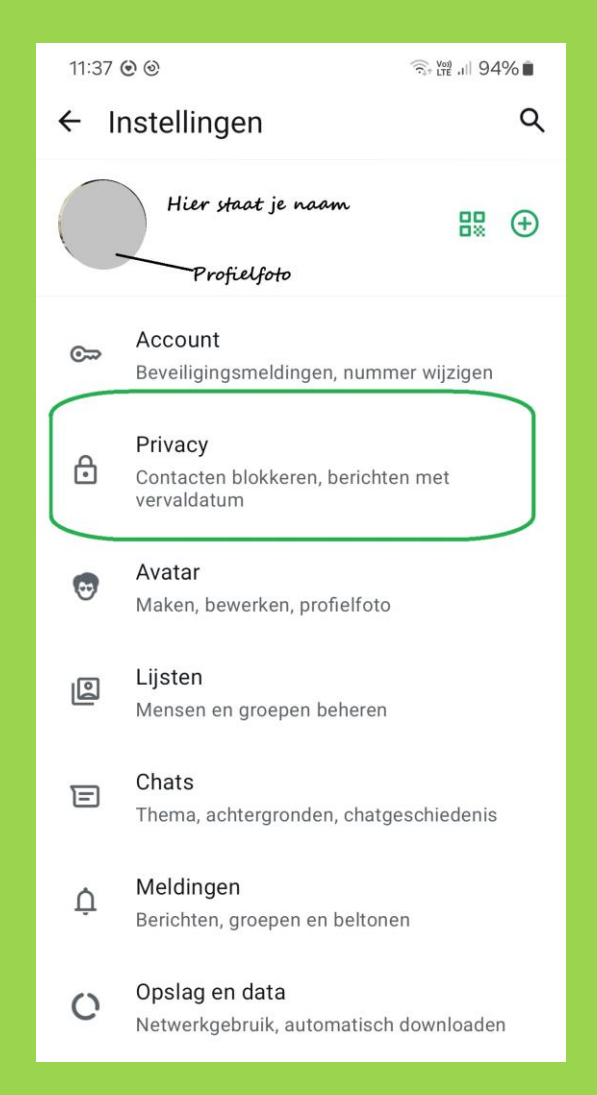

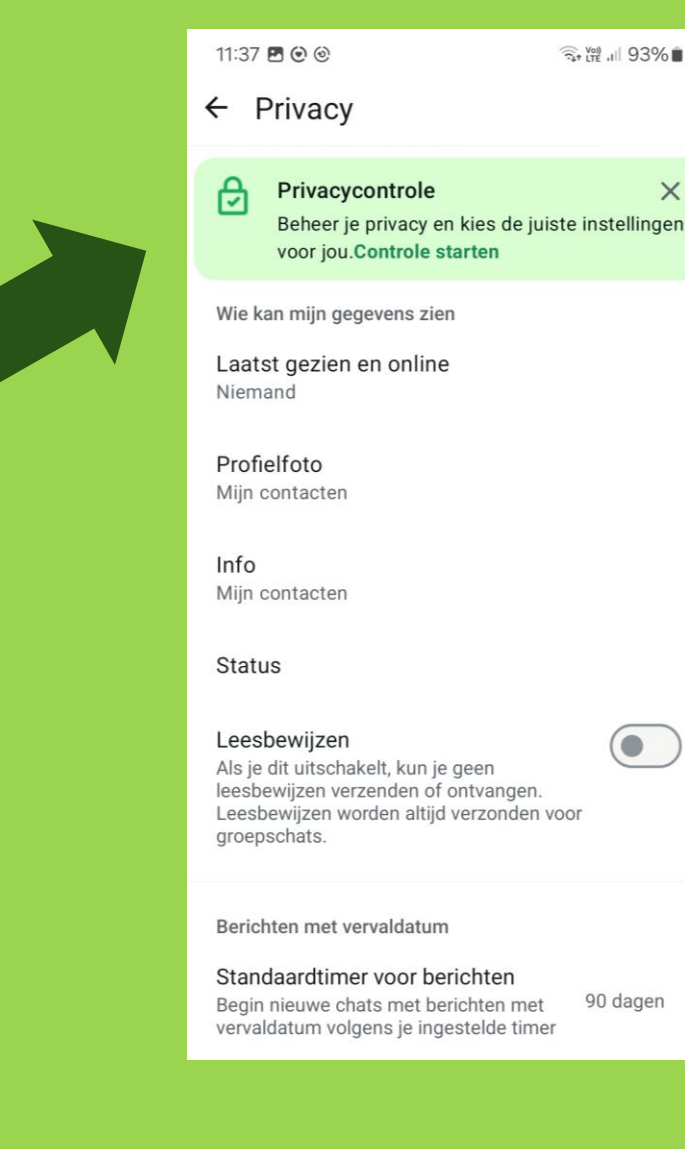

X

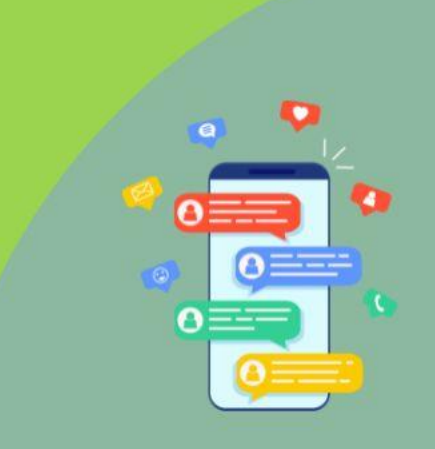

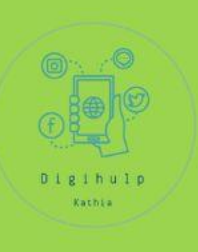

## WhatsApp: privacyinstellingen

- 1. Ga naar de 3 verticale bolletjes vanuit het hoofdmenu
- 2. Kies instellingen
- 3. Kies privacy
  - a) Laatst gezien en online
    - 1. Kies voor jezelf een instelling
  - b) Kies wie je profielfoto mag zien
  - c) Kies wie je info mag zien
  - d) Kies wie je **status mag** zien (online, ...)
  - e) Kies of je **leesbewijzen aan of uit** wil zetten
  - f) Kies al dan niet voor berichten met vervaldatur

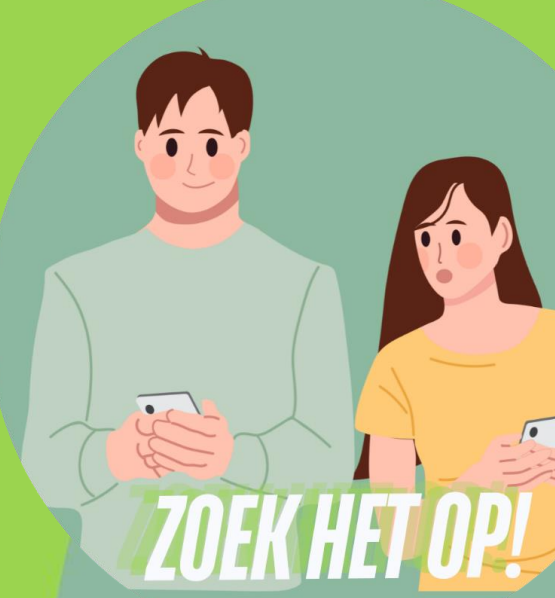

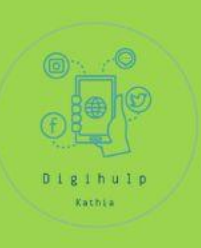

## WhatsApp: privacyinstellingen

- g) Kies wie jou mag toevoegen in een groep
- h) Kies of je locatie gedeeld mag worden en met wie
- i) Oproepen: kies al dan niet om onbekende bellers stil te houden
- j) Geblokkeerde contacten: hier kan je je geblokkeerde contacten zien en er eventueel ook een aan toevoegen
- k) Appvergrendeling: zet aan als je niet wil dat iemand anders je Whatsapp kan openen op je aparaat.
- l) Chatvergrendeling: vergrendelen van één of meer chats.

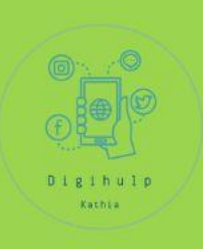

## WhatsApp: privacyinstellingen

m)Camera-effecten (hoort niet echt bij privacy) n)Geavanceerd: IP-adressen laten omleiden

#### o) Privacycontrole

 Hier komen sommige instellingen weer terug.
 Nieuw is hier de appvergrendeling via biometrie of verificatie in 2 stappen.

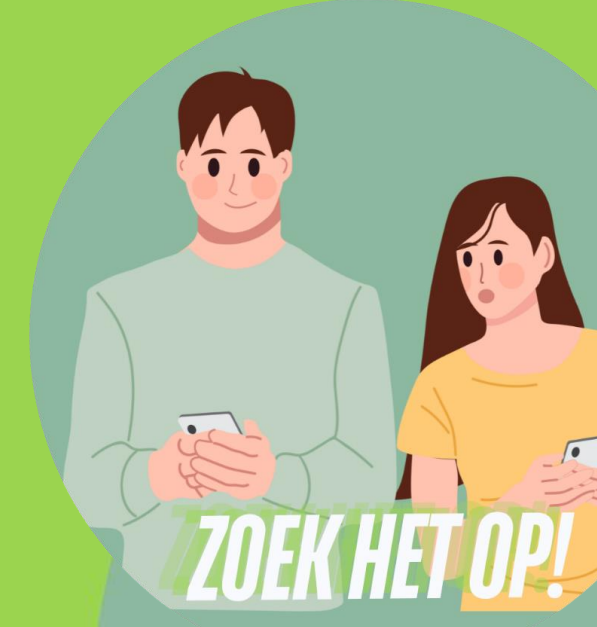

# 5 minuten pauze

5 minuten pauze

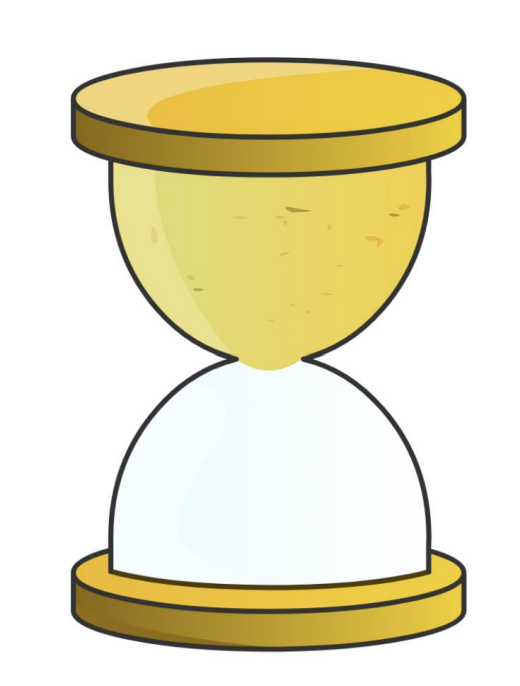

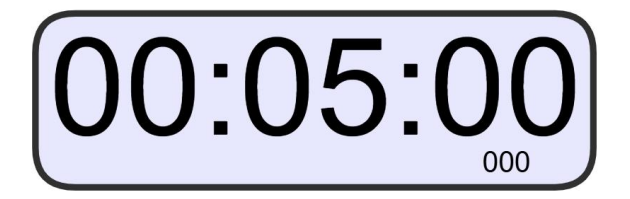

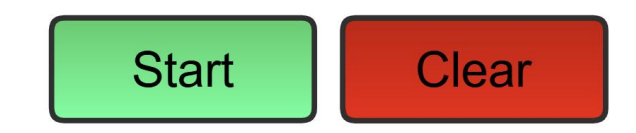

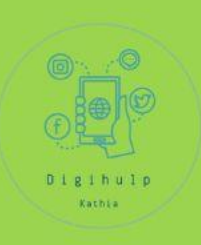

# Phishing

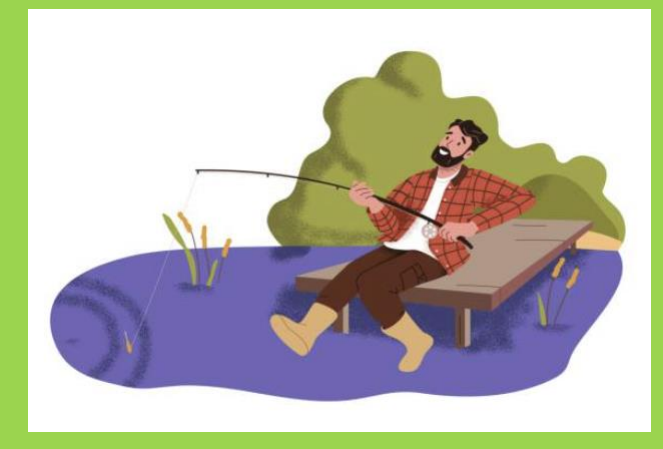

Samentrekking van **fishing** (vissen) en **phreaking** (ook weer een samenstelling van phone/freaking)

Cfr. Een lijntje gooien

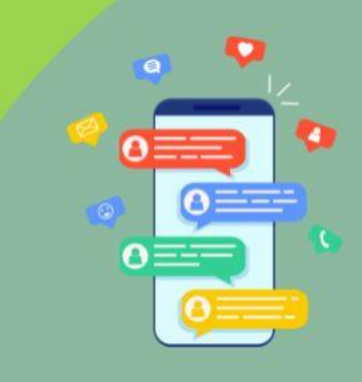

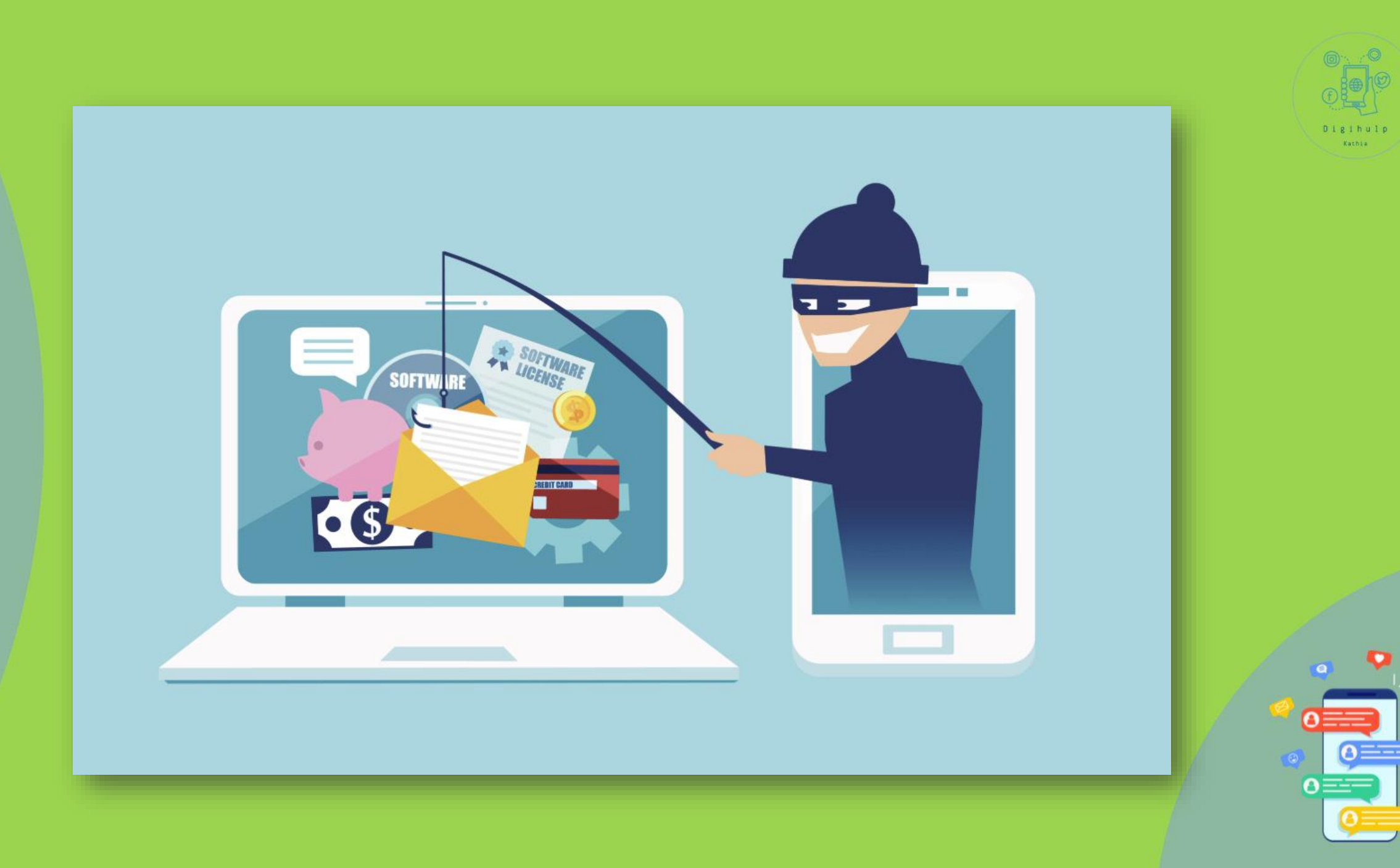

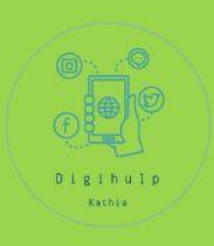

# Phishing

### "Phishing is een (1) aanvalstechniek die door (2)

### kwaadwillenden wordt gebruikt om

(3) gevoelige gegevens te (4) ontfutselen

aan een individu of organisatie"

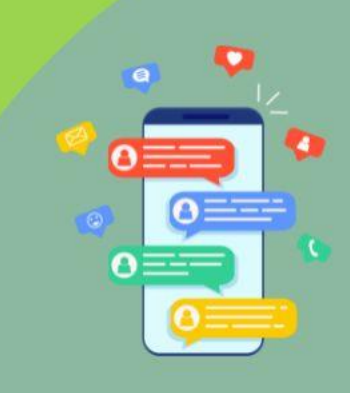

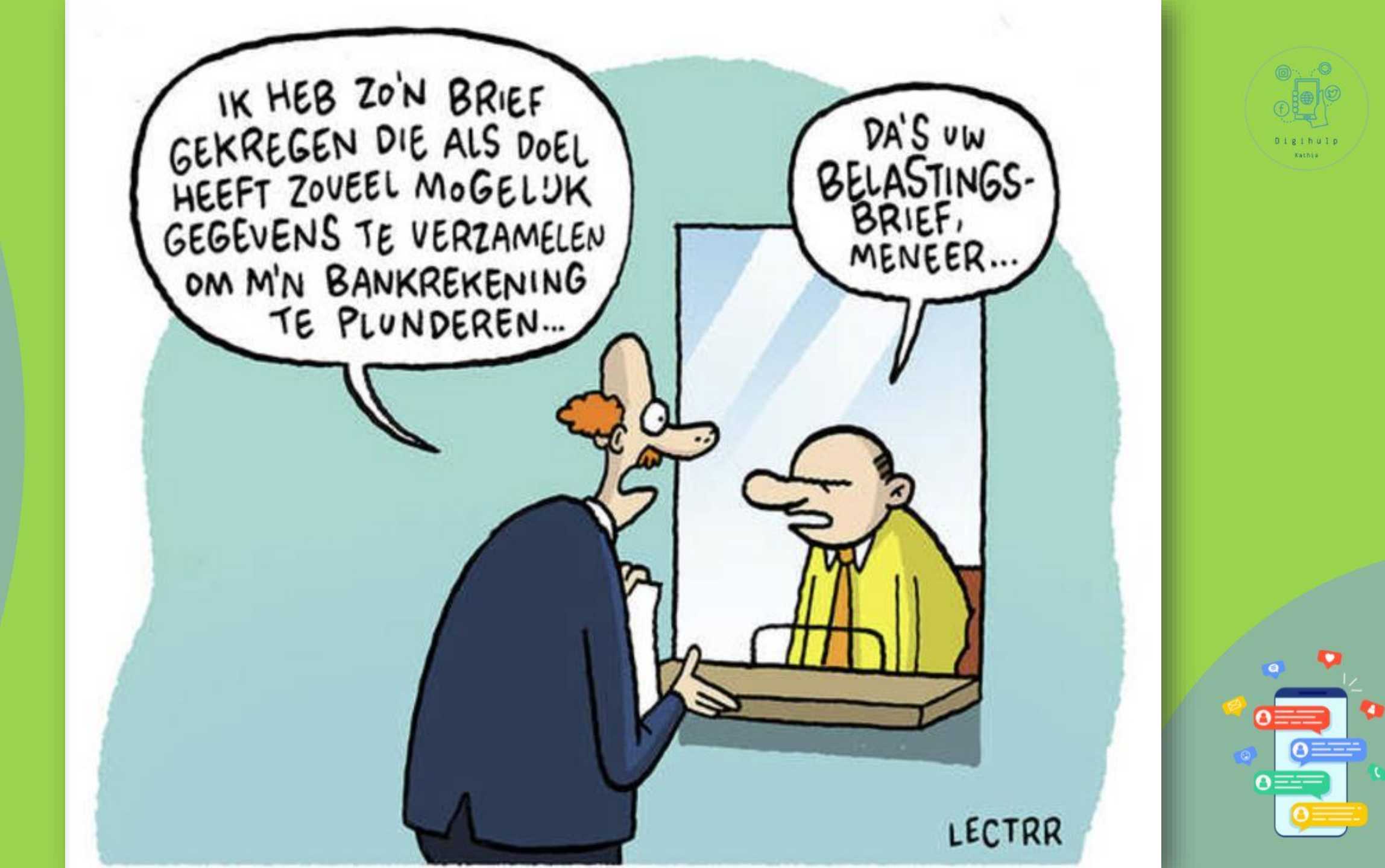

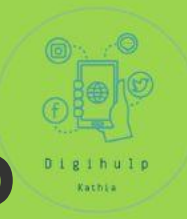

## Hoe herken je een verdacht bericht?

# A. IN EEN OOGWENK

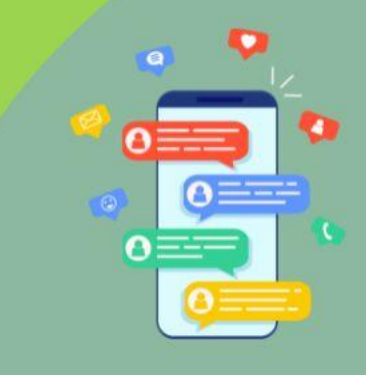

# 1. Urgentie of druk

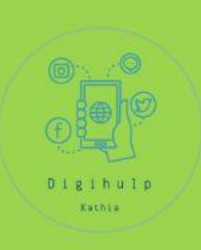

Woorden zoals

- "Actie vereist",
- "Uw account wordt geblokkeerd", of
- "Direct reageren!".

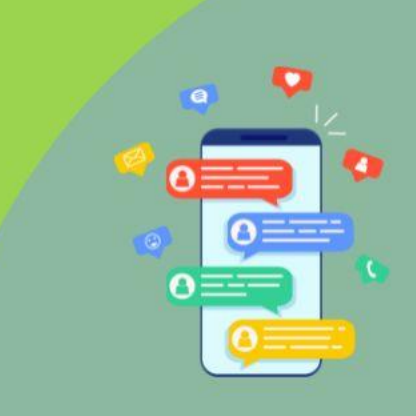

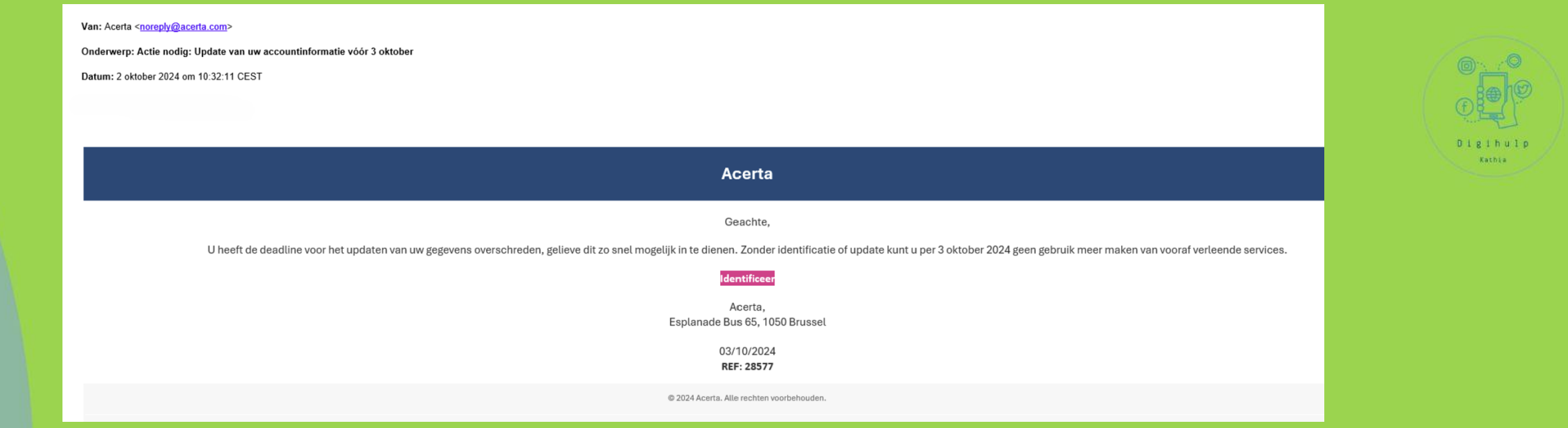

Van: Acerta <u>Noreply@acerta.com</u>

Onderwerp: Actie nodig: Update van uw accountinformatie voor 3 oktober

Datum: 3 oktober 2024 om 10:32:11 CET

Geachte, u heeft de deadline voor het update van uw gegevens overschreden, gelieve dit zo snel mogelijk in te dienen. Zonder identificatie kunt u per 3 oktober 2024 geen gebruik meer maken van vooraf verleende services.

**IDENTIFICEER** (= link)

03/10/2024 REF: 28577

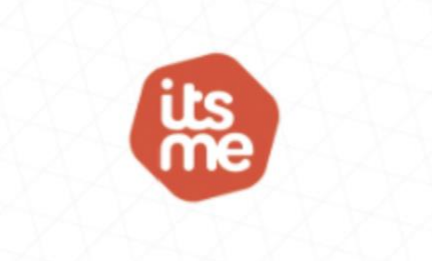

#### Hallo,

Je account is stopgezet vanwege ongeldig verkeer.

Omdat wij onregelmatig gebruik en verkeer zeer serieus nemen hebben wij een tijdelijke account blokkade opgelegd. Wij vragen u deze binnen 48uur na ontvangst van dit te heractiveren om een definitieve account blokkade te voorkomen.

#### Itsme account heractiveren

Hopend u hiermee voldoende te hebben geinformeerd.

Vriendelijke groeten, Klantendienst

#### Antwoord op al je vragen

Heb je nog een vraag? Neem een kijkje bij de veelgestelde vragen op onze website.

Vind je daar geen pasklaar antwoord? Contacteer dan onze klantendienst via klantendienst@itsme.be of 078 100 078 en vermeld zeker je referentielnummer 1436441. We zijn bereikbaar van maandag tot zaterdag van 9.00 tot 13.00 uur.

#### Hallo,

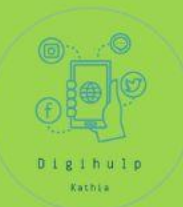

Je account is stopgezet vanwege ongeldig verkeer.

Omdat wij onregelmatig gebruik en verkeer zeer serieus nemen hebben wij u een tijdelijke blokkade opgelegd.

Wij vragen u deze <u>binnen de 48 uur</u> na ontvangst van dit te heractiveren om een definitieve account blokkade te voorkomen.

#### Itsme account heractiveren (= link)

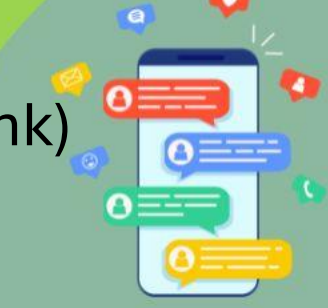

# 2. Onverwachte beloftes

Bijvoorbeeld claims over gewonnen prijzen of grote bedragen geld.

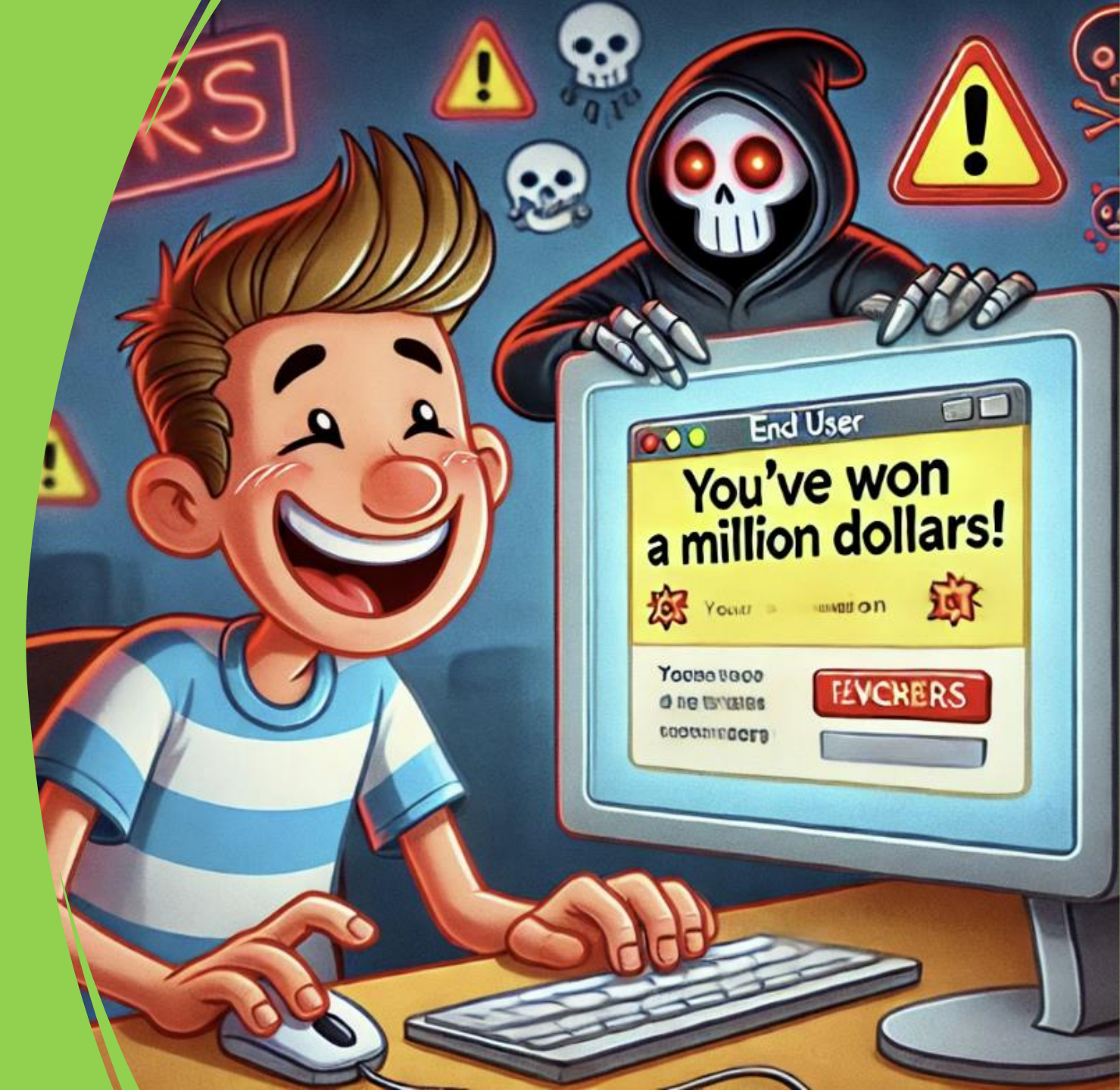

Urgent pour mijn naam beschikbaar! , Handel snel: Slechts een paar plaatsen

#### **ICI PARIS XL**

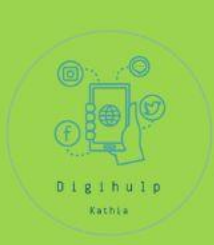

#### GEFELICITEERD

Mijn naam

Met trots kunnen wij mededelen dat u als winnaar bent uitgekozen! Om onze waardering te tonen, schenken we u een gloednieuw Rituals adventskalender.

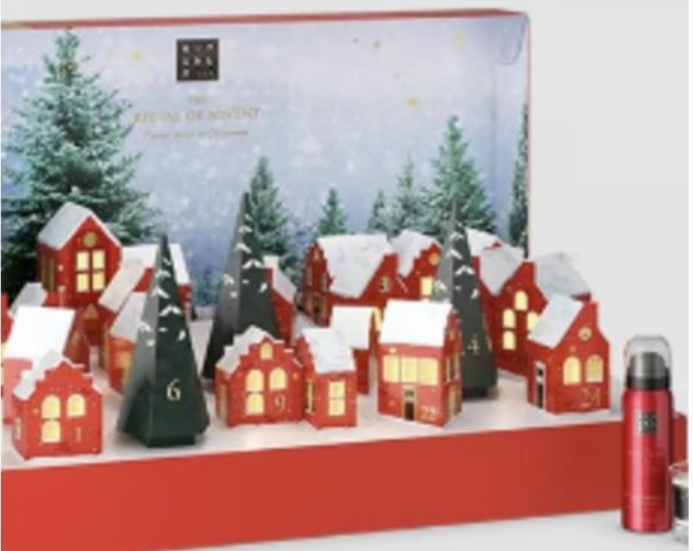

#### **CLAIM UW BELONING**

Mign naam Uw cadeau van Ici Paris XL zit erin

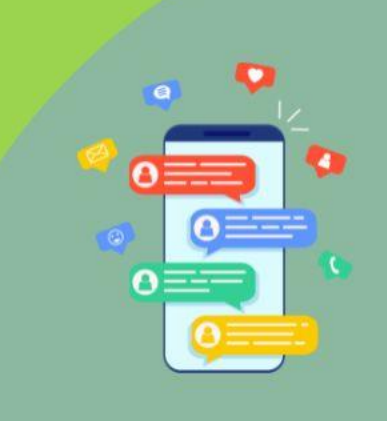

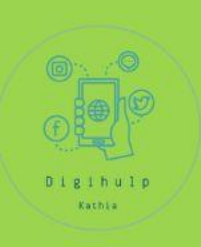

## 3. Vreemde of onprofessionele e-mailadressen

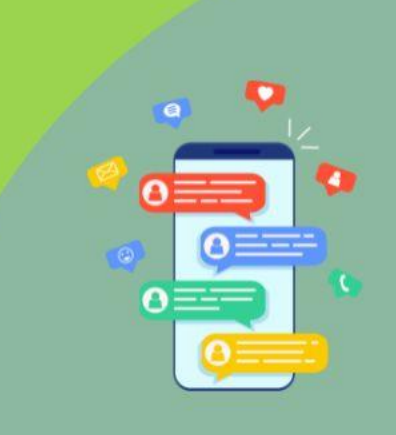

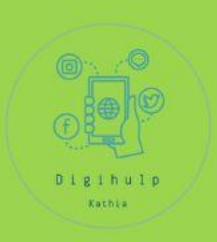

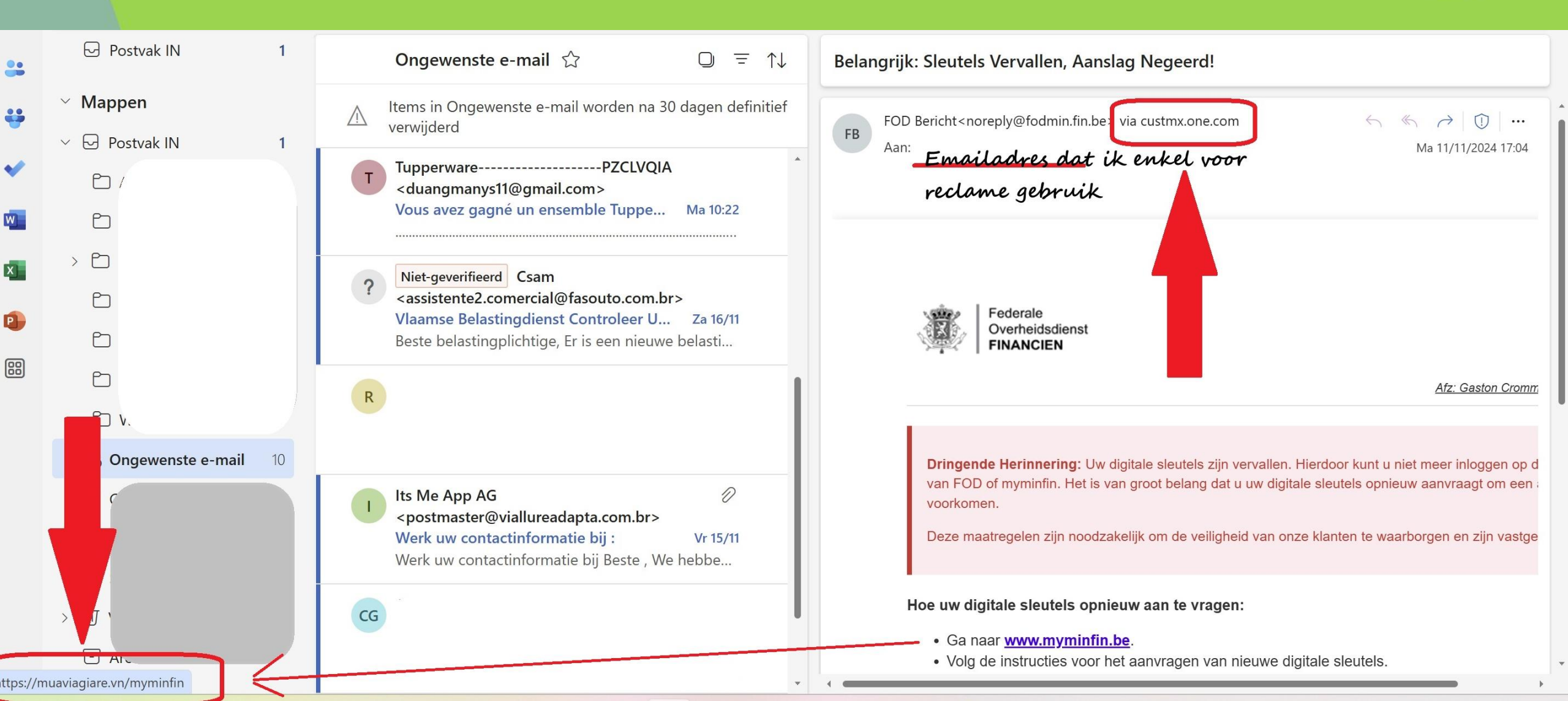

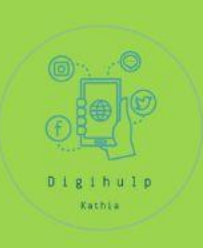

## 4. Spelfouten en slechte grammatica

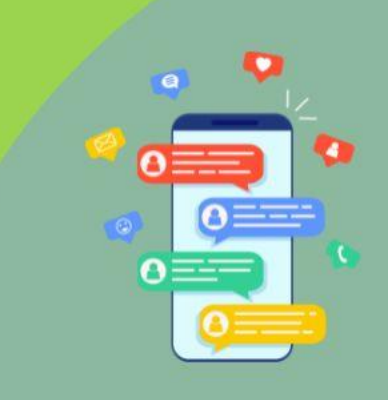

SPOED: dringende herziening van factuur betaling nodig

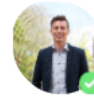

Dirk | Bakingtoools.com <dirk.deegroller@bakingtoools.com>

Beste,

Onze administratie heeft geconstateerd dat er een fout is opgetreden in de laatste factuur die we naar julie hebben gestuurd.

Ik verzoek je vriendelijk om de onderstaande link te gebruiken om de factuur opnieuw te bekijken het correcte bedrag over te maken. http://www.dhud37.site/d298-d827-vnu2dks/d82

Kik hier om de factuur te herzien: herzien factuur

#### Verdachte link!

Gelieve deze betaling vandaag nog te voldoen om extra kosten te voorkomen. Bedankt voor uw snelle reactie.

Met vriendelijke groet,

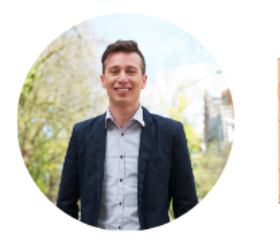

**Dirk Deegroller** CEO Bakingtools International

Bakingtools International Making baking easy as pie since 1989

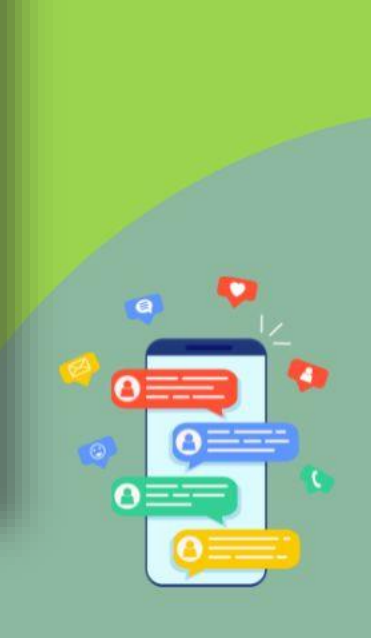

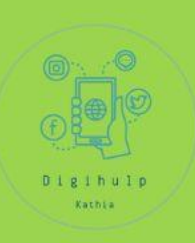

## 4. Dubieuze links

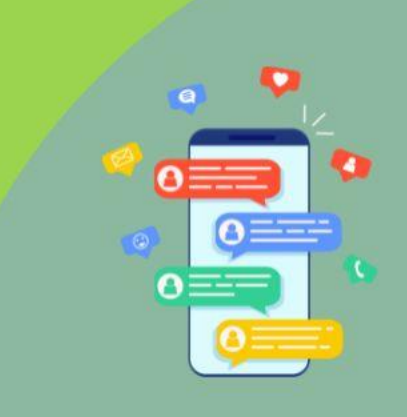

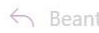

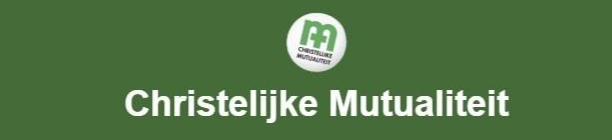

Samen Voor Betere Zorg, Meer Welzijn en Uw Gezondheid!

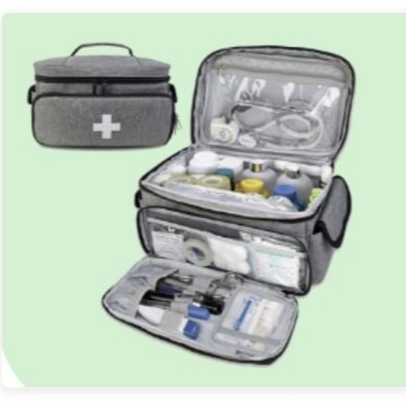

#### Beste klant,

Als lid van Christelijke Mutualiteit speelt u een belangrijke rol in ons werk. We nodigen u uit om deel te nemen aan een korte enquête om uw ervaringen te delen.

Als dank ontvangt u een gratis EHBO-kit. Het kost maar een paar minuten van uw tijd!

http://cus.ooguy.com/cl/73963 md/2/17871/2270/1296/545861 Pak Uw Voordeel

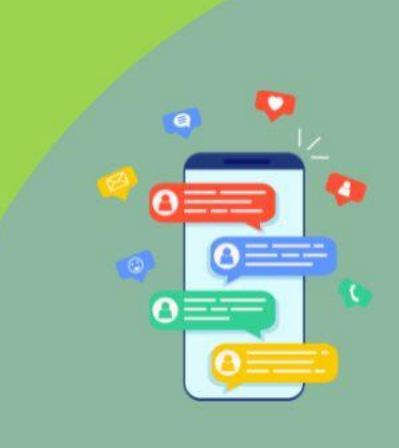

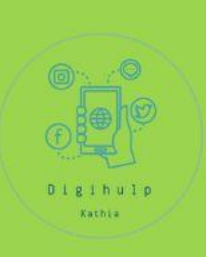

## 4. Logo's of vormgeving

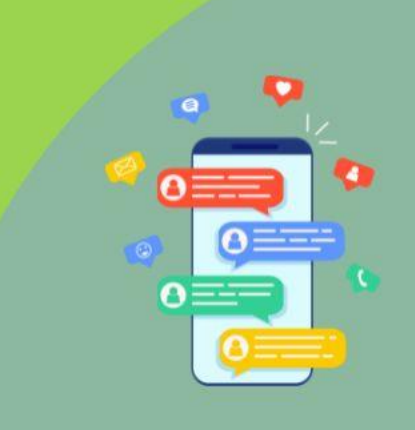

#### Verifieer uw informatie opnieuw

Om itsme® zonder onderbrekingen te blijven gebruiken, vragen wij u om uw informatie bij te werken en opnieuw te verifiëren. Dit snelle proces zorgt ervoor dat uw account veilig en volledig functioneel blijft.

Nu opnieuw verifiëren

Hulp nodig? Bezoek ons Helpcentrum of neem contact op via support@itsme.be.

## Vals logo: in vierkant

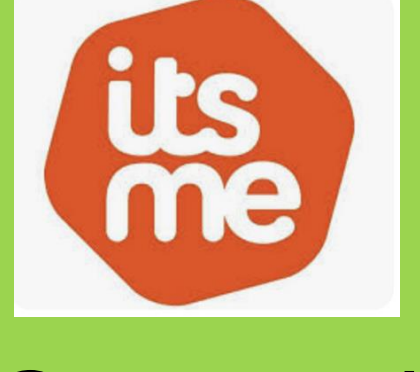

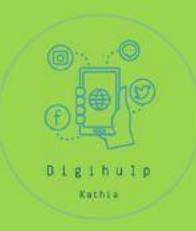

Correct logo: 6 hoek met ronde hoeken

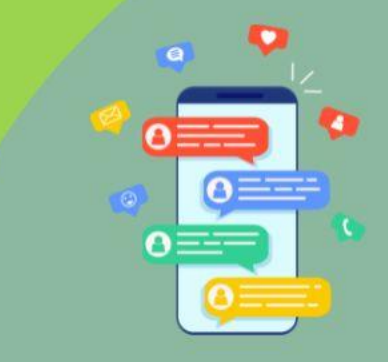

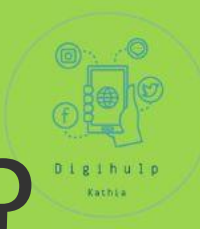

## Hoe herkent u een verdacht bericht?

# A. Nader onderzoek

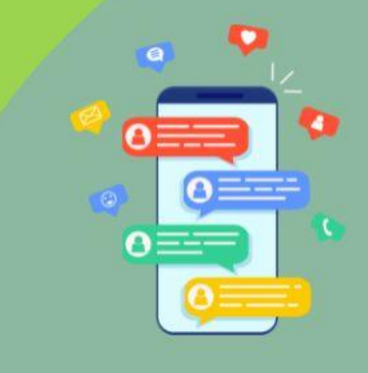

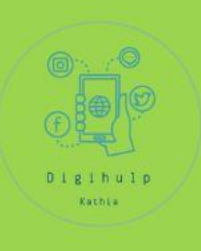

## 1. Controleren van een e-mailadres

Controleer op de opbouw van een adres

LDCdesleutel@ocmwlubbeek.be

= naam/gebruiker + @ symbool + domein + top-level domain

Bedrijven, overheden hebben elk hun eigen domein. Als je twijfelt kan je dat laatste opzoeken, of het wel bestaat.

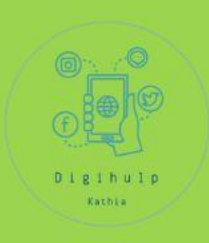

## Als ik het domein ocmwlubbeek.be intik kom ik hier terecht

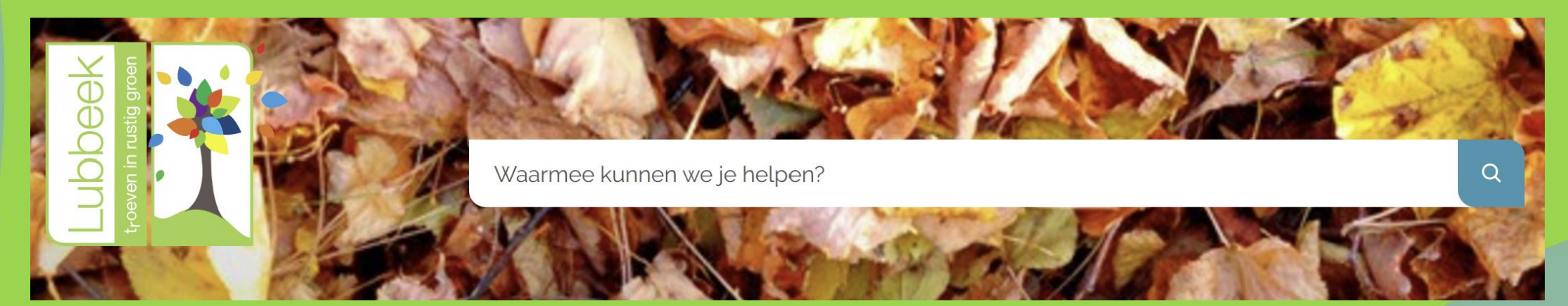

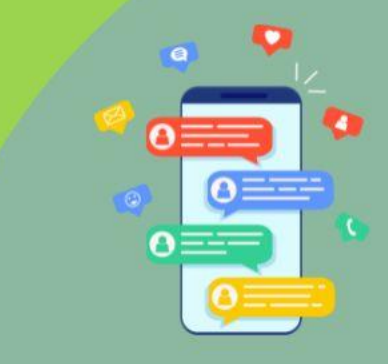

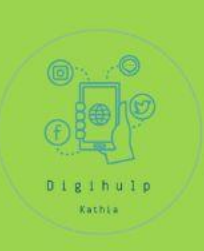

## 2. Is deze mail verwacht? Logisch?

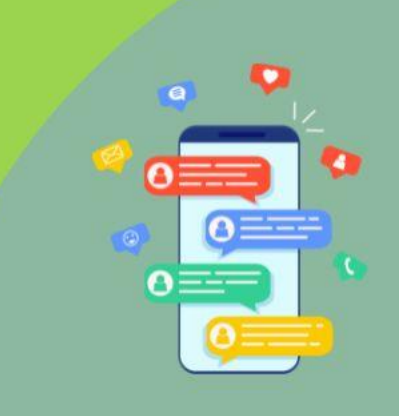

Save directnet.be@t-online.de Datum: 15 november 2022 om 03:27:53 CET Aan: info@belfiusbank.be **Onderwerp: Herinnering** Antwoord aan: "noreply@belfíus.be" <directnet.be@t-online.de>

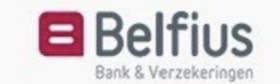

#### Beste klant,

Met ingang van 21 november 2022 gaan wij van start met de introductie van de nieuwe kaartlezer. De nieuwe kaartlezer is de opvolger van de huidige kaartlezer die u momenteel bezit. Wij bieden onze klanten een veilige virtuele omgeving aan om bankzaken te doen met maximaal gebruiksgemak.

Uw huidige kaartlezer zal per 21 november 2022 gedeactiveerd worden. U kunt dan geen gebruik meer maken van uw huidige kaartlezer. De nieuwe kaartlezer is geheel gratis. Na 21 november zullen wij 14,95 EUR in rekening brengen.

100% PHISHING Start hier uw aanvraagprocedure

Met vriendelijke groeten, Belfíus Bank

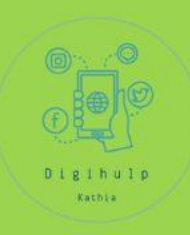

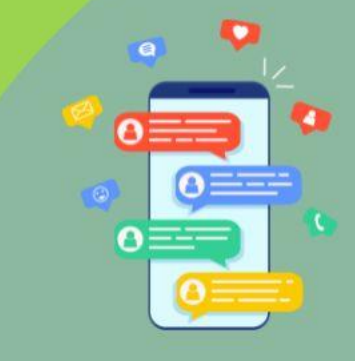

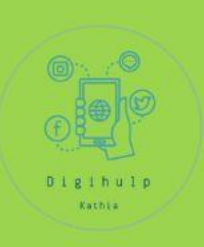

## 3. Header controleren (gevorderden)

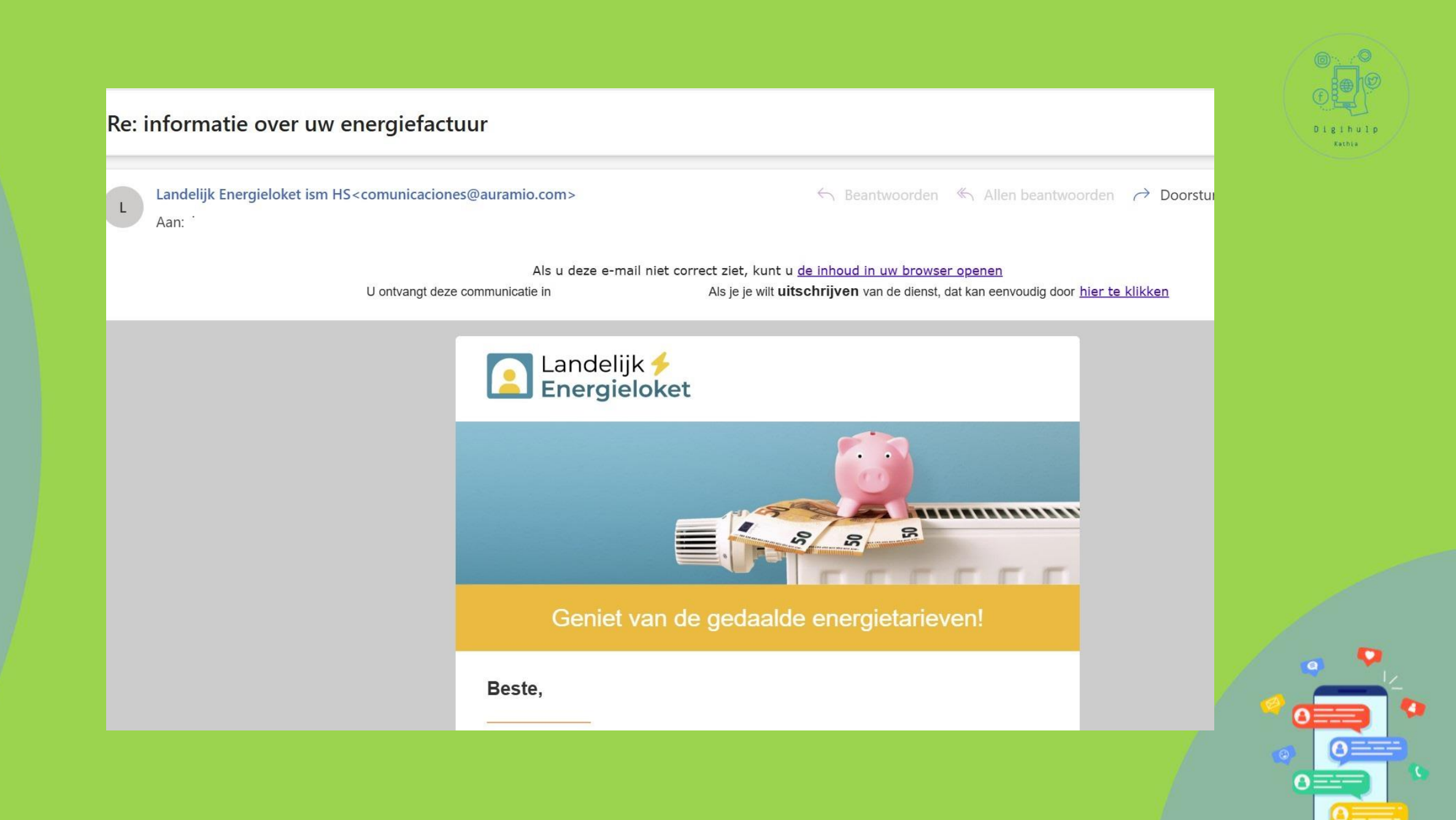

| Pricing Tools Delivery Center Monitoring Products Blog Support                          |               |                                                                          |                                                                  |                                                                                          |                           | Login         |
|-----------------------------------------------------------------------------------------|---------------|--------------------------------------------------------------------------|------------------------------------------------------------------|------------------------------------------------------------------------------------------|---------------------------|---------------|
| Sı                                                                                      | iperTool      | MX Lookup Blacklists DMARC Diagnostic                                    | s Email Health DNS Lookup Analyze                                | Headers                                                                                  |                           | All Tools     |
| Header Analyzed<br>Email Subject: Re: informatie over uw energiefactuur Relay (Seconds) |               |                                                                          |                                                                  |                                                                                          |                           |               |
| Ho<br>p                                                                                 | Delay         | From                                                                     | Ву                                                               | With                                                                                     | Time (UTC)                | Blackli<br>st |
| 1                                                                                       | *             | will.r.mx-router-i.com 91.194.237.56                                     | mx3.pub.mailpod4-cph3.one.com                                    | ESMTPS                                                                                   | 11/27/2024 1:31:<br>55 PM | 8             |
| 2                                                                                       | 3 secon<br>ds | mx3.pub.mailpod4-cph3.one.com 185.164.14.40                              | SJ5PEPF000001D5.mail.protection.outlook.com 1<br>0.167.242.57    | Microsoft SMTP Server (version=TLS1_3, cipher=TLS_AES_256_GCM_SH A384)                   | 11/27/2024 1:31:<br>58 PM | 0             |
| 3                                                                                       | 1 Seco<br>nd  | SJ5PEPF000001D5.namprd05.prod.outlook.com 2603:1<br>0b6:a03:33e:cafe::52 | SJ0PR03CA0050.outlook.office365.com 2603:10b<br>6:a03:33e::25    | Microsoft SMTP Server (version=TLS1_3, cipher=TLS_AES_256_GCM_SH A384)                   | 11/27/2024 1:31:<br>59 PM | 0             |
| 4                                                                                       | 1 Seco<br>nd  | SJ0PR03CA0050.namprd03.prod.outlook.com 2603:10b<br>6:a03:33e::25        | DU0PR09MB6345.eurprd09.prod.outlook.com 260<br>3:10a6:10:415::22 | Microsoft SMTP Server (version=TLS1_2, cipher=TLS_ECDHE_RSA_WIT<br>H_AES_256_GCM_SHA384) | 11/27/2024 1:32:<br>00 PM | 0             |
| 5                                                                                       | 7 secon<br>ds | DU0PR09MB6345.eurprd09.prod.outlook.com ::1                              | PR2PR09MB3483.eurprd09.prod.outlook.com                          | HTTPS                                                                                    | 11/27/2024 1:32:<br>07 PM | ×             |

https://mxtoolbox.com/EmailHeaders.aspx

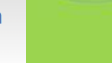

Ontdek het KMSKA en de Zuidwijk met de ErfgoedApp

 
 hello=erfgoed.app@gnosterrgoed.errgoed. hello=erfgoed.app@ghost.erfgoed.app namens ErfgoedApp

3 ERFGOEDAPP

#### Ontdek het KMSKA en de Zuidwijk met de ErfgoedApp

Door Vlaams Architectuurinstituut • 28 Nov 2024 Bekijk in browser

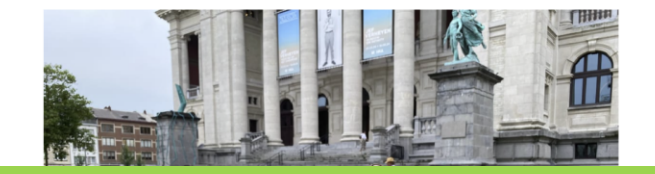

Relay (Seconds) With Ho Delay From By Time (UTC) Blackli р st 1 \* HTTP 11/28/2024 1:26: 04 PM CY4PEPF0000E9D0.mail.protection.outlook.com 1 Microsoft SMTP Server (version=TLS1\_3, cipher=TLS\_AES\_256\_GCM\_SH 11/28/2024 1:28: 2 2 minut relay9.ghost.io 143.55.233.111 Ø es 0.167.241.135 A384) 04 PM 3 1 Seco CY4PEPF0000E9D0.namprd03.prod.outlook.com 2603: PH0PR07CA0044.outlook.office365.com 2603:10b Microsoft SMTP Server (version=TLS1 3, cipher=TLS AES 256 GCM SH 11/28/2024 1:28: Ø 10b6:510:e:cafe::35 6:510:e::19 A384) 05 PM nd 1 Seco PH0PR07CA0044.namprd07.prod.outlook.com 2603:10 VI2PR09MB7488.eurprd09.prod.outlook.com 260 Microsoft SMTP Server (version=TLS1\_2, cipher=TLS\_ECDHE\_RSA\_WITH 11/28/2024 1:28: Ø 4 nd b6:510:e::19 3:10a6:800:22e::17 \_AES\_256\_GCM\_SHA384) 06 PM

Kathia

% 🔠 …

Do 28/11/2024 14:28

 $\leftarrow$  Beantwoorden  $\leftarrow$  Allen beantwoorden  $\rightarrow$  Doorsturen  $\bigcirc$ 

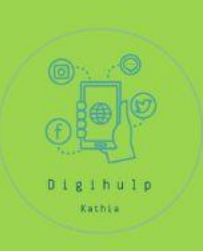

## 4. Verifieer bij de afzender

Neem contact op met de afzender, NIET met de informatie uit de mail, maar zoek het telefoonnummer/emailadres van de bank, bedrijf, persoon, etc.

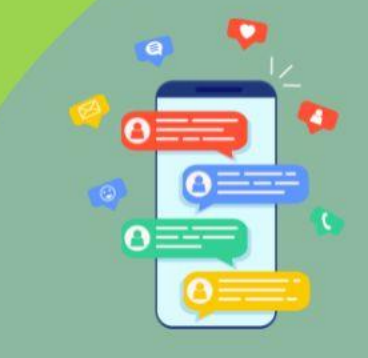